# 確定申告書類作成記入例 (国税庁HPより)

2024年2月 同志社女子大学 募金事務局

## 給与所得や年金所得のみの方の入力例をご紹介します。

※国税庁HP「確定申告等作成コーナー」(令和5年分ページ)より作成を開始してください。 https://www.keisan.nta.go.jp/kyoutu/ky/sm/top#bsctrl

 「マイナンバーカード方式」、「ID・パスワード方式」、「印刷して提出」の中から希望する 税務署への提出方法を選択してください。

|               | 税務者への提出方法の選択                                                           |                                                                                                    |
|---------------|------------------------------------------------------------------------|----------------------------------------------------------------------------------------------------|
|               | たいプロス > 事前確認 > 申告書株の作成 > 申告書株の送信・印刷 > 107                              |                                                                                                    |
|               | 脱稼養への提出方法を選択してください。                                                    |                                                                                                    |
|               | マイナンバーカードをお持ちの方                                                        | お持ちでない方                                                                                                    |
|               | スマートフォンを使用してe-Tax > ICカードリーダライタを<br>使用してe-Tax                          | > 10 · バスワード方式でe=7ax >                                                                                                    |
|               | R(+>/-+-+ (RR)                                                         |                                                                                                    |
|               | パソコンに表示されるQRコードを<br>スマートフォンで読み取ら方法です。                                  | ます。<br>10 - パスワートスカル - パスワートを利用するかの、<br>10 - パスワートスカルの加加する中の かかまです。<br>10 - パスワートスカルの加加する中の かまです。<br>10 - パスワートスカルの加加する中の |
| 「印刷して提出」する方法を | <ul> <li>主張山方法を転換で接接する方はごから</li> <li>スマートフォンの前の機能を経営する方はごから</li> </ul> |                                                                                                    |
| 当冊子にてご案内いたします | その他                                                                    |                                                                                                    |
|               | 印刷して提出                                                                 | >                                                                                                    |
|               | 御職して設造                                                                 | >                                                                                                    |

 往奨環境の事前確認・利用規約に同意して次へ

③ 「令和5年分の申告書等の作成」

|        | LEASTING C STRATERO C TELEVITY/INA C TELEVITY/ADD SHOW / REI |                                                            |                                |                                |  |  |  |  |  |
|--------|--------------------------------------------------------------|------------------------------------------------------------|--------------------------------|--------------------------------|--|--|--|--|--|
|        | 作成する申告書等と年分を選択して                                             | 作成する申告書等と年分を選択してください。                                      |                                |                                |  |  |  |  |  |
|        | 令和5年分の申告書等の                                                  | 令和5年分の申告書等の作成                                              |                                |                                |  |  |  |  |  |
|        | 所                                                            | <sup>#8 88</sup><br>決 所                                    | 消                              | 贈                              |  |  |  |  |  |
| 所得税を選択 | 所得税                                                          | 決算書·収支内訳書<br>(+所得税)                                        | 消費税                            | 贈与税                            |  |  |  |  |  |
|        | 所得税の確定申告書を作成し<br>ます(医療費控除、奇附会控<br>除、住宅ローン控除など)。              | 畢業所得や不動能所得、雑業<br>務に係る補所得のある方が、<br>青色甲告決算書や収支内訳書<br>を作成します。 | 個人の事業者の方が、消費税<br>の確定甲管書を作成します。 | 財産の贈与を受けた方が、腰<br>与税の申告書を作成します。 |  |  |  |  |  |
|        | ※ 事業所得や不動産所得がある方(<br>決算書・収支内訳書の作成後、                          | は、「決算書・収支内訳書(+所得税)」<br>引き続き所得税の申告書を作成することが                 | を選択してください。<br>ができます。           |                                |  |  |  |  |  |
|        | 過去の年分の申告書等の                                                  | )作成                                                        |                                | •                              |  |  |  |  |  |

④ 次の画面で「次へ進む」をクリック

⑤ 申告する方の生年月日を入力し、申告内容に関する質問に回答し、「次へ進む」へ

|     | 申告書の作成をはじめる前に                                                                                                    |                                                             |
|-----|----------------------------------------------------------------------------------------------------|-------------------------------------------------------------|
|     | トップ画画 > 事前事件 > 中告書毎の作成 > 中告書等の送信・日報 > 約7                                                                                                    |                                                             |
|     | 申告される方の生年月日                                                                                                    |                                                             |
|     | [昭和 ♥   ● ■ 年 ● 月 ● 日<br>入力した生年月日は、中自義等への意志や防治部の計算に使用します。                                                                                   |                                                             |
|     | 申告内容に関する質問                                                                                                    |                                                             |
|     | 803                                                                                                    | 23N                                                         |
|     | 総与成分に申告する収入はありますか?<br>生ま収入がある者当は「はい」を漏行してください。                                                                                              | 1241 64642                                                  |
|     | お持ちの漠象面辺蘂は1枚のみですかで                                                                                                    | 640.5 6/0.5g                                                |
|     | 助務先で年半課題が済んでいますか? ○ 手未課題が済んでいますの?                                                                                                    | 455 - CV-22                                                 |
|     | 以下のいずれかの認識を受けますか?<br>・ 営業費佐施<br>・ 割吐信住施<br>・ 心をさとないンスキャン学術の回帰に留する中導着を通知された方を「はい」を選択してくこさい。<br>・ 鋼通記施<br>・ (特定増の回帰)(市名人会特特別回帰                | 444 A.W.12                                                  |
|     | <ul> <li>         · 住宅和高次項等目記錄         · 住宅中主公律時後的状態記錄         · 出世在宅中和協会特別的構造錄         · 出世在宅中和協会考         ·         ·         ·</li></ul> |                                                             |
|     |                                                                                                    | 前Lane 次小道5                                                  |
| 238 | 思い会わせ 親人情報を離方社 利用規約 推業環境                                                                                                    | Copyright (c) 2023 NATIONAL TAX AGENCY All Rights Reserved. |

⑥ 源泉徴収票の入力

「入力する」をクリックし、源泉徴収票に記載されている情報を入力してください。 入力内容の確認後、記載事項に間違いがなければ「次へ進む」へ ※データで交付されている方はxmlデータからの読み込みが可能です。

| 源泉徴収票の入力               |              |  |
|------------------------|--------------|--|
| 令和5年分の原東面以貢に記載されているとお  | りに、入力してください。 |  |
| ①支払金額                  |              |  |
| ②給与所得控除後の金額<br>入力考測でき。 |              |  |
| ③所得控除の額の合計費            |              |  |
| 日源県御政府語                |              |  |
|                        |              |  |
|                        |              |  |

⑦ 「収入金額・所得金額の入力」画面はそのまま「入力終了(次へ)」をクリック

⑧ 「所得控除の入力」画面で「寄附金控除」行の「入力する」をクリック

- ⑨ 「寄附先から交付された証明書等の入力」画面で「入力する」をクリック
- ⑩ 「寄附金控除、政党等寄附金等特別控除」画面の項目を入力

| )           | 金技器、政治导导相全导导用性能の入力                                                                                                   |
|-------------|----------------------------------------------------------------------------------------------------|
| 1210)       | 寄附金控除、政党等寄附金等特別控除の入力                                                                                                 |
| 奇別          | 表対象の経験者を16年で入力してください。                                                                                                |
|             |                                                                                                    |
| 100100      |                                                                                                    |
|             | · 图时在11日                                                                                                    |
|             |                                                                                                    |
| X 700       | 客时业公理期                                                                                                    |
|             | C BRACKWEREN DR. RECERCICES                                                                                          |
|             | 2) 单数的多人又は2) 年期日本人時に対する原始者 ▼                                                                                         |
|             | 、(公園に加たしたのは加加加し水等に対する参加)会」は、美国地で構成ないから知った。<br>お時まではいがは、(上記品件の名前は当時にどれが非晶形的点)を通用して(だか)、                               |
|             | 類局するためを兼任してください。                                                                                                    |
| <del></del> | ○ 由所認力部連合構成力が展開により需要した新計量                                                                                            |
| #111        | ○ 建茶匙式都邊房業の分析場所により推定した素料品                                                                                            |
|             | ○ 住所総合価目的約0分が展開により施費した要約金                                                                                            |
|             | ○ 理測地の影響が成功は作用者であるにより消費されていない場所後、交渉不満な場合                                                                             |
|             | <ul> <li>BATRETICALESSALA MELA DEMONSIÓN-SCENES 220-<br/>N-A-SCENESSALAMANA MELA MEMORA MEDICALE ANY LEG.</li> </ul> |
|             |                                                                                                    |
|             |                                                                                                    |
|             | 新村売の高市(全角3400年11月)                                                                                                   |
|             |                                                                                                    |
|             | 年マンセル NDISTINEを入れする 同じ専州先をもう1年入力する 入力内容の確認                                                                           |

- ・「寄附年月日」には、お届けした**寄付金領収書右上に記載された日付を入力** ・「寄附金の種類」を選択
  - A <u>税額控除制度で申告する場合</u>(当資料の5~7ページ参照) →「公益社団法人又は公益財団法人等に対する寄附金」を選択 B 所得控除制度で申告する場合(当資料の8~10ページ参照) →「上記以外の寄附金控除に該当する寄附金」を選択

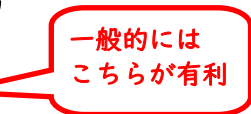

- < A税額控除制度とB所得控除制度 共通入力事項>
   該当する行の前にある○をクリック (※2024年1月1日時点の住所地で選択)
   (1)住所地の都道府県及び市区町村の両方が条例により指定した寄附金
   →京都府京都市及び木津川市、大阪府大阪市に在住の方が該当
   (2)住所地の都道府県のみが条例により指定した寄附金
   →京都府及び大阪府で(1)以外の市区町村</u>に在住の方が該当
   (3)住所地の市区町村のみが条例により指定した寄附金
   →当募金では対象となる市区町村はございません。
   (4)住所の都道府県及び市区町村の両方で条例により指定されていない寄附金、 又は不明な場合
   →上記(1)~(3)にあてはまらない方</u>が該当
   ・「支出した寄附金の金額」に寄付金領収証に記載の金額を入力
   ・「寄附先の住所地」に「京都市上京区今出川通烏丸東入玄武町601番地」と入力
  - ・「寄附先の名称」に「学校法人同志社」と入力

### <入力例>A税額控除制度で申告する場合

① P4の例に倣い必要事項を記入し、「入力内容を確認」

| <b>市附近</b>  | 社役論、政党等高利金等特別投降の入力                                                                                                    |
|-------------|----------------------------------------------------------------------------------------------------|
| <b>运</b> 用5 | 寄附金控除、政党等寄附金等特別控除の入力                                                                                                    |
| 寄れ          | 著作金の臣時書を1件すつ入力してください。                                                                                                    |
| an.         | 「公益社団法人又は公益財団法                                                                                                    |
| 構成で<br>(日一) | 新聞 12 1月 5 1日     人に対する寄附金」を選択     「朝町 15 1日     「11 11 11 11 11 11 11 11 11 11 11 11                                                                                                    |
| K ATR       | 著財会の構成<br>●  該加会の考験証明書の入力所、確認の提択についてはごちら<br>公共社団法人又は公共制団法人等に対する書財会<br>・<br>「協会の定法人のは認知者のいする書所会」 、  正常能で考えるNiceでに、「NAMEのになる足対象」をおきの方が違訳可能です。<br>お片サてない方は、「12EUAの考別会会はに加まする素に会」を提供してください。                                                              |
| 7-          | 超当するものを進行してください。                                                                                                    |
|             | <ul> <li>○ 住所他の夢道府県のみが後州により推定した美料金</li> <li>○ 住所他の夢道府県のみが後州により推定した美料金</li> <li>○ 住所他の部道府県及び時辺町村の周方で条例により推定されていない美計金、又は不時な場合</li> <li>◆ 長年で商業されているかがら与い場合は、お相当中心が半時間後、市区町中のホームページでご開始にできい、<br/>ホームページで開始して色分からはい場合は、各相当申値、市区町村にお払い時代付ください。</li> </ul> |
|             | 東山小市都市         第           東山小市都市         第           オヤンゼル         第の憲術長を入力する           第         入辺内道の描述                                                                                                    |

#### ② 別の寄附金がなければ「次へ進む」へ

ふるさと納税等他の寄付がある場合は必要情報を追加入力してください。

|                                                                                                    |                                                                                                    | ត្                 | 市正经际、政元寺高                     | 用重要特別控隊の人力                                                       |                           |                                                                                                    |                                           |  |
|----------------------------------------------------------------------------------------------------|----------------------------------------------------------------------------------------------------|--------------------|-------------------------------|------------------------------------------------------------------|---------------------------|----------------------------------------------------------------------------------------------------|-------------------------------------------|--|
|                                                                                                    | 古代学校のためた証明書等の入れ     立でたべれたが明確であった     世界について、パンガギン、オンガギン、オンガギン、オンガギン、オンガギン・マックの意識についまえであった     ボールので、ボンガギン・マックの意識についまえであった     ボールので、ボンガギン・マックの意識についまえであった     ボールので、ボンガギン・マックの意識についまえであった     ボールので、     ボールので、 | 1E                 | 明書等の入力                        |                                                                  |                           |                                                                                                    |                                           |  |
| 営品で交付された証明書等の入力                                                                                                    | 西京で村された証明書等の入力                                                                                                    | 奇                  | 附先等から交付                       | すされた証明書等の入力                                                      |                           |                                                                                                    |                                           |  |
| 電気空付されと延期情報について、「入力する」ボタウをクリックして入力してください、(最大150件)   モーズのごう用した   たってのごう用した   万が中の一   万が中の一   万が中の一   万が中の1   「   「   「   「   「   「   「   「   「                                                                                                    < | <text><text><text></text></text></text>                                                                                                    |                    | 面で交付された証明                     | 書等の入力                                                            |                           |                                                                                                    |                                           |  |
| ADVPG0-%     新始会の標準     支出した表明会の金額     新代の内容(2)       新始会内電道     新始会の標準(14%)     支出した表明会の金額     新代の内容(2)       1 仲格(5年12月5日)     公益社団法人又は公益制団法人等に<br>対する新治会     500,000 円     新学の支援(2)       ガザを新治会の運用構成び市区町村の両<br>力が発明により協定して新始会     601     新田       ガガ発明により協定して新始会     601     予校法人用会社                                                                                                    | Attribute       Attribute       Attribute <td><b>唐</b>3<br/>6月</td> <td>Bで交付された証明書等に<br/>一内容の重複入力(特に目載</td> <td>こついて、「入力する」ボタンをクリック<br/>以力されたデータとの意思)にご注意ください</td> <td>ルモスカレてください。(<br/>、</td> <td>農大150件)</td> <td></td> <td></td>                                                                                                    | <b>唐</b> 3<br>6月   | Bで交付された証明書等に<br>一内容の重複入力(特に目載 | こついて、「入力する」ボタンをクリック<br>以力されたデータとの意思)にご注意ください                     | ルモスカレてください。(<br>、         | 農大150件)                                                                                                    |                                           |  |
| 1     会社(2)(4)(2)(2)(4)(4)(4)(4)(4)(4)(4)(4)(4)(4)(4)(4)(4)                                                                                                    | 1 余校5年12月5日       公益社団も人又は公益料団も人来に<br>及する市会<br>住所地の希望得現及び何回回村の両<br>万が条約により増定した寄销信       50,000 円 原始内部が上昇区合<br>出川通客九平人立安」<br>6 1<br>9 10 日       172 用地         3 ひ古田会を入力する       30の市田会を入力する         BOの市田会を入力する         SO,000 円 原始内部が上昇区合<br>当り通見の東小立支索         30の市田会を入力する         SO,000 円 原始内部が上昇区合<br>当り<br>日本の         AUX         AUX                                                                                                    | ξζ                 | 的内容の一覧<br>着附年月日               | 寄討金の種類<br>寄討金の種類 (詳細)                                            | 支出した寄附金の金額                | 寄附先の所在地<br>寄附先の名称                                                                                                    | 10/7                                      |  |
| 別の高税金を入力する<br>ここまでに記入した項目が<br>自動的に転記される<br><sup>2)</sup> (認済7년(xmi)のもの)を知り込んで自動(算しますか?                                                                                                    | <u>別の高附金を入力する</u><br>ここまでに記入した項目が<br>自動的に転記される<br><sup>()</sup> (X33子が(xmilのもの)を知り込んで自動計算しますか?                                                                                                    |                    | 1 令和5年12月5日                   | 公益社団法人又は公益財団法人等に<br>対する否則会<br>住所地の新道府県及び市区町村の両<br>方が条例により指定した寄附会 | 50,000 円                  | 京都府京都市上京区今<br>出川通扇丸東入玄武町<br>601<br>学校法人同志社                                                                                                    | 訂正 相除                                     |  |
|                                                                                                    |                                                                                                    | ここまでに記入し<br>自動的に転記 | た項目が<br>される                   | 別の<br>等の入力<br>-タ」 (認識子が[.xmi]のもの) を                              | 前附金を入力する<br>取り込んで自動計算します。 | t <sup>i</sup> 7                                                                                                    |                                           |  |
|                                                                                                    |                                                                                                    |                    | A LOUGH AND A MARKAGEMENT     | and a statements and an in-                                      |                           | to the 2-3 name are been at a second state of the second state of the second state of | Water a contractor all shiphers thereased |  |

③税額控除額が表示されます。「次へ進む」へ

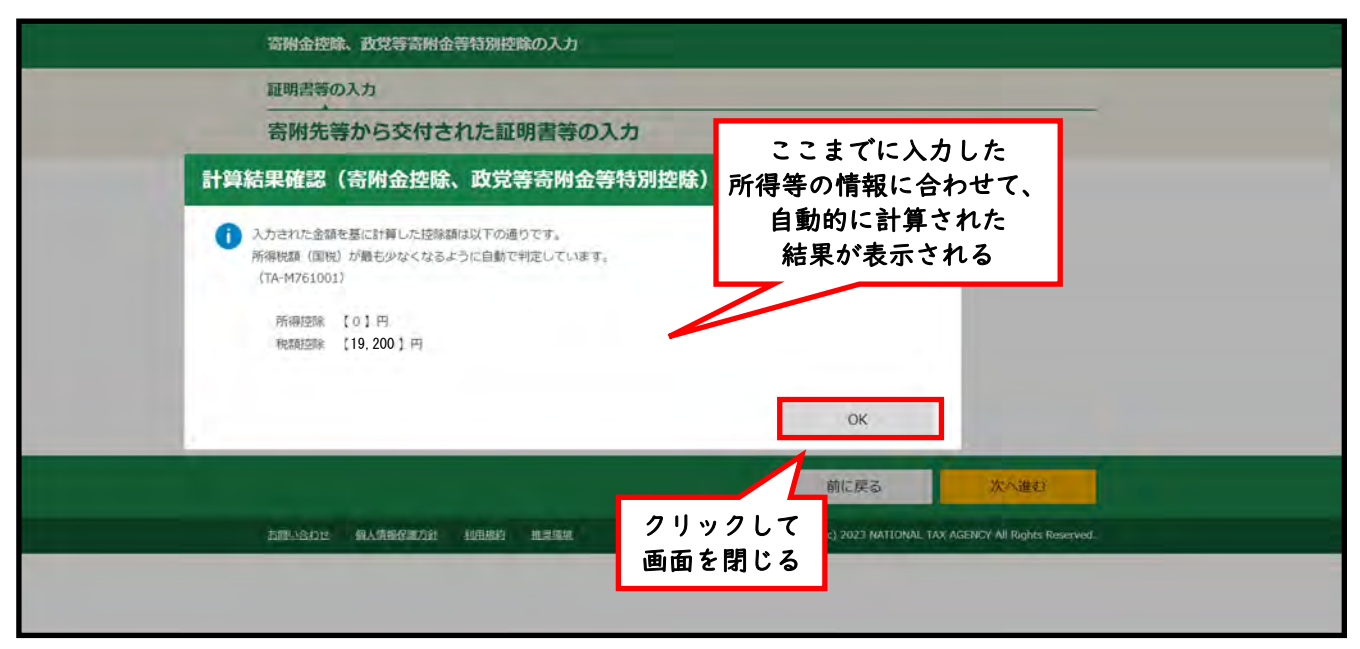

④寄附金控除欄に「税額控除の適用有」と表示されます。「入力終了(次へ)」へ

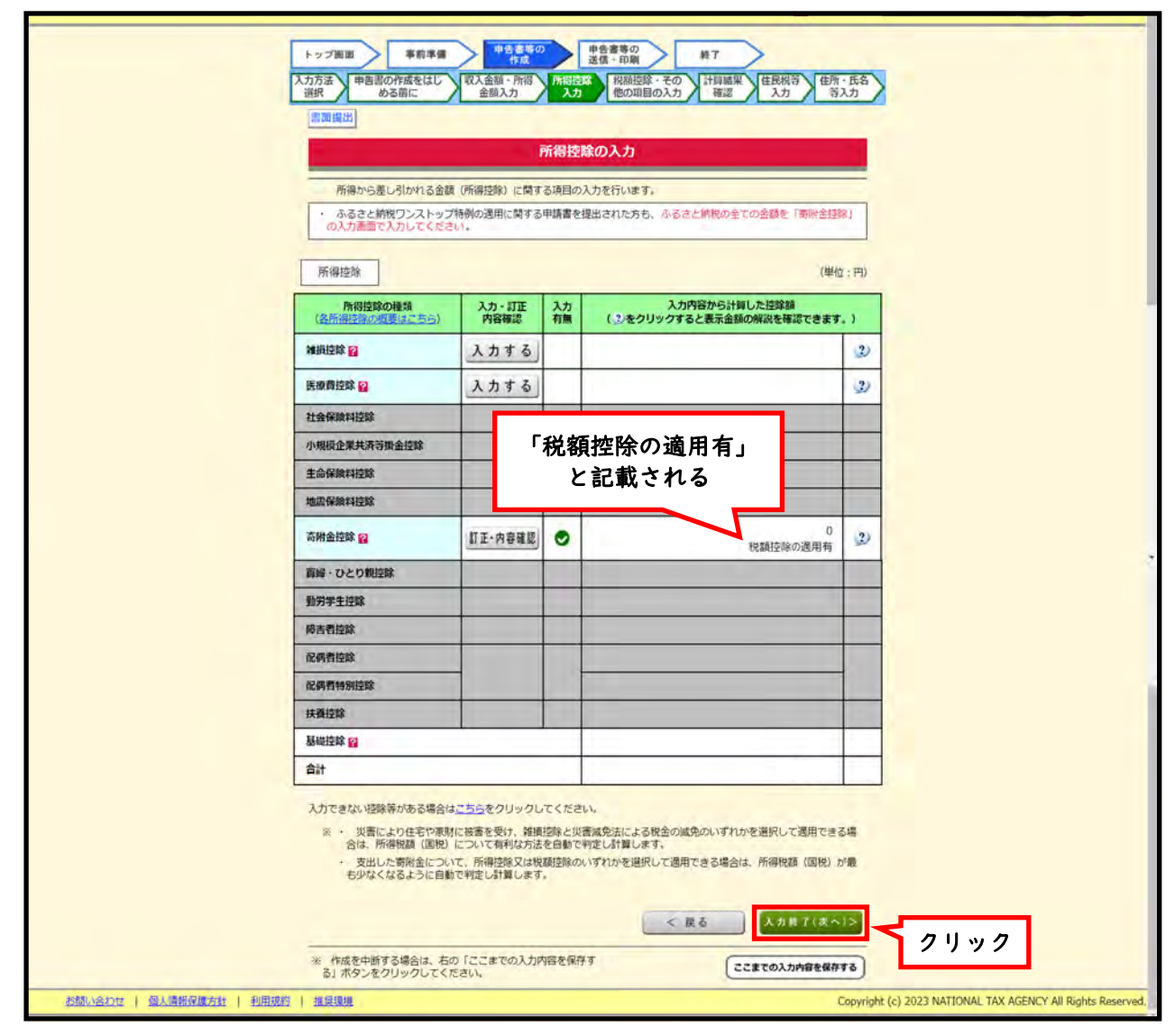

⑤ 政党等寄附金特別控除欄に控除額が反映されます。「入力終了(次へ)」へ

| トップ画面 早前早着<br>入力方法 中部国の作成をほじ 収<br>ある前に 収 | 中告書等の<br>作成<br>入金額、所得<br>金額入力<br>税額控除・ | ▶<br>単音<br>通信<br>同注踪<br>入力<br>→<br>その他の | 第37<br>和28<br>103<br>103<br>103<br>103<br>103<br>103<br>103<br>103 | π→ 氏名<br>§入力 |  |
|------------------------------------------|----------------------------------------|-----------------------------------------|--------------------------------------------------------------------|--------------|--|
| 税額控除                                     |                                        |                                         | (MPA)                                                              | ; (19)       |  |
| 投額控除の種類                                  | 入力・訂正<br>内容確認                          | 入力<br>有無                                | 入力内容から計算した控除額<br>(2)から表示金額の説明を確認できます。)                             |              |  |
| 記当控除                                     |                                        |                                         |                                                                    |              |  |
| 投降机器等控除                                  |                                        |                                         |                                                                    |              |  |
| (特定增改紧等)<br>住宅借入金等特别控除 🔐                 | 入力する                                   |                                         |                                                                    | 2            |  |
| 政党等高術金等特别控除                              | 訂正·內容確認                                | 0                                       | 19,200                                                             | 2            |  |
| 住宅翻流改修特别注意                               |                                        |                                         |                                                                    | 400/ +       |  |
| 住宅特定改修特別税额控除 😫                           | 入力                                     | (旬1                                     | Ŋ 並 額 = 2,000円) ×<br>自動的に入る                                        | 40%7         |  |

⑥計算結果確認画面(この情報が「確定申告書」に反映されます)

|      | トップ画画<br>入力方法<br>選択 | 申告書の<br>める | 事前準備<br>中<br>1<br>1<br>1<br>1<br>1<br>1<br>1<br>1<br>1<br>1<br>1<br>1<br>1 |                                   | 7.<br>仰結果<br>時濃  | 住民税等 住所・氏<br>入力 等入力       | 3 |
|------|---------------------|------------|----------------------------------------------------------------------------|-----------------------------------|------------------|---------------------------|---|
|      |                     |            |                                                                            | 計算結果確認                            |                  |                           |   |
|      |                     |            | 還付される金額は、                                                                  | 19,592 円 <mark>です。</mark>         |                  |                           |   |
| 収入金額 |                     | 区分         | (7)                                                                        | 現代では、                             | 。<br>ま<br>示<br>さ | 513 並 研 の<br>5 れる<br>(30) |   |
| 事業   |                     | 区分         | w/                                                                         | ((12)-(29)) 文は第二書<br>上の(30)に対する税額 |                  | (31)                      |   |
|      | 震業                  |            | (1)                                                                        | ×は北三表(93)<br>配当控除                 | -                | (32)                      |   |
| 不動產  | 区分1                 | 区分2        | (ס)                                                                        | 投資税額等控除                           | 区分               | (33)                      |   |
| 配当   |                     |            | (I)                                                                        | (執定地改築等) (2)                      | 1 174            |                           |   |
|      |                     | 174        |                                                                            | 住宅借入金等                            | A 12/11          | (34)                      |   |

※この後、「次へ」をクリックし、住民税等に関する事項、住所・氏名等、還付金受け取り方法 (銀行口座等)、マイナンバー等を入力すると完成です。

※確定申告書書類台紙には「領収証」及び「税額控除に係る証明書」を他の提出書類と一緒に 貼付してください。

#### <入力例>B所得控除制度で申告する場合

※P4までの情報は税額控除制度での申告と同様に入力してください。

① P4の例に倣い必要事項を記入し、「入力内容を確認」

|   | <b>寄附金控除、政党等寄附金等特別</b> 控除(                                                                                  | ወ入力                                                | <u>a</u>    |   |
|---|----------------------------------------------------------------------------------------------------|----------------------------------------------------|-------------|---|
| _ | <ul> <li>高齢金の証明書を14年でつ入力してください。</li> <li>通数 の入力合数の予い場合の入力方面はごちき</li> </ul>                                  |                                                    | A 11444     |   |
|   | 部<br>                                                                                                    | 上記以外の寄附:<br>  該当する寄附金                              | 金控除に<br>を選択 |   |
|   | 書道<br>長何為の理想                                                                                                |                                                    |             |   |
|   | ■ 2010年の市街主田第二部は1000年10日、1000年10日により10日の10日により10日の10日の10日の10日の10日の10日の10日の10日の10日の10日の                      |                                                    |             |   |
|   | 人力<br>設備するものを選択してください。<br>の が形めの創造存満など内立的社の間方が条例により目をした表                                                    | 初生                                                 | 1           |   |
|   | <ul> <li>この一般形成の影響の痛のみが条例により強定した影响を<br/>ついた形成の多区町村のみが条例により強定した影响を</li> </ul>                                |                                                    |             |   |
|   | 〇 新振の都道行構成した定時代の現代で多州により協定されて<br>またりにまたりにはかけっない場合は、お日本の新聞時間、市工<br>パームハージで解説しておけからない場合は、各種単純度、市工時代によ<br>構成す。 | いない悪が多、又は不明な場合<br>100月~ムページアご得回くござい。<br>時、後かせくござい。 |             |   |
|   | □ 11-20-100時第月はことは<br>〒=<br>四世した市村会の各日                                                                      |                                                    |             |   |
|   |                                                                                                    | ~                                                  | $\sim$      | - |
|   |                                                                                                    |                                                    |             |   |
|   | キャンセル 形の高裕をき入力する                                                                                            | 第じ家研究をおう1件入力する 入力内容の確認                             |             |   |

②別の寄付金がなければ「次へ進む」へ

ふるさと納税等他の寄付がある場合は必要情報を追加入力してください。

| 書面で交付された証明書等の入力 書面で気付された証明書等の入力  書面で気付された証明書等の入力  書の「気の気気」」  第二、「(1)」「(1)」」  第二、「(1)」「(1)」」  第二、「(1)」  第二、「(1)」  第二、「(1)」  第二、「(1)」  第二、「(1)」  第二、「(1)」  第二、「(1)」  第二、「(1)」  < |
|----------------------------------------------------------------------------------------------------|
| 会ローデルに注意書籍について、「入力する」ボクシをクリッグして入力してください。(最大150件)<br>※考一方信の意見入方、(%に目前込力されたゲークとの意前)にご注意ください。   入力内容の一型 客時を力理が 客時たの様が 客時たの所在地<br>者的先の多称。 操作   1 合約5年12月5日 客前金の確認(1998) 50,000 円 緊部金上学区今山川派<br>馬丸立方する01番号 算が   2 4約5年12月5日 客前金の成功(100円) 万が今川により版立した寄附金 第20,000 円 算が会の支持する01番号   3 4月10日 4月10日 20,000 円 算が会の支持する01番号   3 4月10日 20,000 円 算が会の支持する01番号 第101日   4 4月10日 4月10日 3月10日 第101日                                                                                                    |
| 割約年月日         若和金の優雄         支加した新社会の読録         若和先の所在地<br>若和先の多称         操作           1         余和5年12月3日         若和金の復雄(採用品)         50,000 円         算部者上学区今出川減<br>用丸工艺可有 0 1番地<br>力が多利により指定した新社会         算師<br>子校法人用品社         算師<br>子校法人用品社         算師<br>子校法人用品社                                                                                                    |
| 1 今初5年12月5日 客街油技術に加速する影响金(その 50,000 円 芽都市上学区今出川通<br>名)<br>住所成の新道内県の2月10日で料約の高 第八52月7日 0 1番10<br>日外間の外間により指定した書詞金 学校法人同名社                                                                                                    |
|                                                                                                    |
| ここまでに記入した項目が<br>自動的に転記される<br>100-601 を取り込んて自動がほしますか?                                                                                                    |

### ③ 所得控除対象額が表示されます。「次へ進む」へ

| 寄附金控除、政党等寄附金等特別控除の入力                                                                                             |                                               |
|----------------------------------------------------------------------------------------------------|-----------------------------------------------|
| 証明書等の入力                                                                                                    |                                               |
| 寄附先等から交付された証明書等の入力                                                                                               | ここまでに入力した 所得控除等の情報に合わせて                       |
| 計算結果確認(寄附金控除、政党等寄附金等特別控除)                                                                                        | 自動計算された                                       |
| (1) 入力された金額を展に計算した技術額は以下の通りです。<br>所得整額(国税) が最も少なくなるように自動で料定しています。<br>(TA-M761001)<br>所得芝旅 【48,000】円<br>税額芝旅 【0】円 | 結果が表示される<br>                                  |
|                                                                                                    | 前に戻る タリック                                     |
| 習慣に含むに 個人情報發展方針 化田根的 建定原油 Conversite(                                                                            | 1 2023 NATIONAL TAX AGENCY All MENS MORE MORE |

④ 寄附金控除欄に所得控除対象額が表示されます。「入力終了(次へ)」へ

|     | (日本のご)<br>形成から度しきかれる会計<br>・ ふるさく時代プレストッ・<br>会入の場合アンカロン(5) | 賃 (所備短線) に載す<br>ブ特例の適用に繋する | 所得社主的<br>でを現象のス<br>5中読書をお | 拿 <b>の入力</b><br>いた行います。<br>ほめされた方も、小ささと年間の全ての金藤を「新行 | 1920                                   |      |   |
|-----|-----------------------------------------------------------|----------------------------|---------------------------|-----------------------------------------------------|----------------------------------------|------|---|
|     | 所得控制                                                      |                            |                           |                                                     | ()()()()()()()()()()()()()()()()()()() |      |   |
|     | 所選控論の種類<br>(品質調算法の種類(ころう)                                 | 入力・訂正<br>内容確認              | 入力<br>発展                  | 入力内容から計算した控理職<br>(1)をクリックすると表示金額の解説を確認でき            | ±7.)                                   |      |   |
|     | 1048.1248 😭                                               | 入力する                       |                           |                                                     | 2                                      |      |   |
|     | 医腺病控除 🛜                                                   | 入力する                       |                           |                                                     | 22                                     |      |   |
|     | 社会保険利控隊                                                   | (安々                        | +2                        | 貊_2 000円)                                           |                                        |      |   |
|     | 小規模企業共清等均金匠餘                                              | ्रिष्याः                   | 」<br>工<br>工<br>工<br>「     |                                                     | 1                                      |      |   |
|     | 生命保険料控除                                                   | か                          | 「目」                       | <b>動的に入る</b>                                        | -                                      |      |   |
|     | 电量保持中位200<br>吉州会控除 W                                      | 訂正·内容建築                    | 0                         | 48,0                                                | 00 30                                  |      |   |
|     | 自帰・ひとり親行用                                                 |                            |                           |                                                     |                                        |      |   |
|     | 動物学生控除                                                    |                            |                           |                                                     | -                                      |      |   |
|     | 绅表教授地                                                     | 1                          |                           |                                                     |                                        |      |   |
| \ / | - Alian                                                   | /                          | -                         |                                                     |                                        |      | / |
| ~/  | 13115-10                                                  | Kon                        | -                         | きる場合は か                                             | /                                      |      |   |
|     |                                                           |                            |                           | < 25                                                | (力格下(3                                 | x~)> |   |

| 7                     | トップ画面<br>事前準備<br>カ方法 甲告園の作成をはじ 即<br>ある前に<br>画録出 | 半告書等の<br>作成<br>な入金額・所得<br>金額入力 | 申告:<br>遺信<br>初陸隊<br>入力 | 書等の<br>● 印刷<br>和<br>日<br>総<br>た<br>の<br>の<br>日<br>の<br>の<br>入<br>カ<br>後<br>7<br>一<br>日<br>朝<br>一<br>日<br>朝<br>一<br>日<br>朝<br>一<br>日<br>前<br>一<br>日<br>前<br>一<br>日<br>前<br>一<br>日<br>前<br>二<br>日<br>前<br>二<br>日<br>前<br>二<br>日<br>前<br>二<br>日<br>前<br>三<br>一<br>日<br>前<br>三<br>一<br>日<br>日<br>三<br>の<br>日<br>一<br>日<br>日<br>三<br>の<br>日<br>一<br>の<br>日<br>の<br>日<br>の<br>日<br>の<br>日<br>の<br>日<br>の<br>日<br>の<br>日<br>の<br>日<br>の<br>日<br>の<br>日<br>の<br>日<br>の<br>日<br>の<br>日<br>の<br>日<br>の<br>日<br>の<br>の<br>日<br>の<br>の<br>日<br>の<br>の<br>日<br>の<br>の<br>日<br>の<br>の<br>日<br>の<br>の<br>日<br>の<br>の<br>日<br>の<br>の<br>日<br>の<br>の<br>日<br>の<br>の<br>日<br>の<br>の<br>日<br>の<br>の<br>日<br>の<br>の<br>日<br>の<br>の<br>日<br>の<br>の<br>日<br>の<br>の<br>日<br>の<br>の<br>日<br>の<br>日<br>の<br>の<br>日<br>の<br>の<br>日<br>の<br>の<br>日<br>の<br>の<br>日<br>の<br>の<br>日<br>の<br>日<br>の<br>の<br>日<br>の<br>日<br>の<br>の<br>日<br>の<br>の<br>日<br>の<br>の<br>日<br>の<br>の<br>日<br>の<br>の<br>日<br>の<br>の<br>日<br>の<br>の<br>日<br>の<br>の<br>日<br>の<br>の<br>日<br>の<br>の<br>日<br>の<br>の<br>日<br>の<br>の<br>日<br>の<br>日<br>の<br>の<br>日<br>の<br>の<br>日<br>の<br>の<br>日<br>の<br>の<br>日<br>の<br>の<br>日<br>の<br>の<br>日<br>の<br>の<br>日<br>の<br>の<br>日<br>の<br>の<br>日<br>の<br>の<br>の<br>日<br>の<br>日<br>の<br>の<br>日<br>の<br>の<br>日<br>の<br>日<br>の<br>の<br>の<br>日<br>の<br>日<br>の<br>日<br>の<br>日<br>の<br>日<br>の<br>日<br>の<br>日<br>の<br>日<br>の<br>日<br>の<br>日<br>の<br>日<br>の<br>日<br>の<br>日<br>の<br>日<br>の<br>日<br>の<br>日<br>の<br>日<br>の<br>日<br>の<br>日<br>の<br>日<br>の<br>日<br>の<br>日<br>の<br>日<br>の<br>日<br>の<br>日<br>の<br>日<br>の<br>日<br>日<br>日<br>日<br>日<br>日<br>日<br>日<br>日<br>日<br>日<br>日<br>日 | 新·氏名<br>亨入力 | 1                   |                      |           |
|-----------------------|-------------------------------------------------|--------------------------------|------------------------|----------------------------------------------------------------------------------------------------|-------------|---------------------|----------------------|-----------|
|                       |                                                 | 税額控除・                          | その他の                   | 項目の入力                                                                                                    |             |                     |                      |           |
|                       | 税額控除                                            |                                |                        | (単位                                                                                                    | (:円)        |                     |                      |           |
|                       | 税額控除の種類                                         | 入力·訂正<br>内容確認                  | 入力<br>有無               | 入力内容から計算した控除額<br>(2)から表示金額の説明を確認できます。)                                                                                                    |             |                     |                      |           |
|                       | 配当控除                                            |                                |                        |                                                                                                    |             |                     |                      |           |
|                       | 投資税额等控除                                         |                                |                        |                                                                                                    |             |                     |                      |           |
|                       | (特定增改菜等)<br>住宅借入金等特別控除 🔐                        | 入力する                           |                        |                                                                                                    | 2)          |                     |                      |           |
|                       | 政党等高附金等特别控除 😭                                   | 入力する                           |                        |                                                                                                    | 3)          |                     |                      |           |
|                       | 住宅耐震改修特別控除                                      |                                |                        | ここは空欄                                                                                                    | 2)          |                     |                      |           |
|                       | 住宅特定改修特別税額控除 🛃                                  | 入力する                           |                        |                                                                                                    | 3           | _                   |                      | ~         |
|                       | 入力できない技能研                                       | שאנדג                          | ださい。                   | < 限态 人力成了(次)                                                                                                    | 12          |                     |                      | 1         |
|                       | ※ 作成を中断する場合は、右の「こる」ボタンをクリックしてください               | ここまでの入力内容を                     | 保存す                    | ここまでの入力内容を保                                                                                                    | 544         | クリック                |                      |           |
| お問い合わせ(個人情報保護方針)利用規約) | 推模環境                                            |                                |                        |                                                                                                    | Copyright   | (c) 2023 NATIONAL 1 | AX AGENCY All Rights | Reserved. |

⑥ 「入力終了 (次へ)」へ

|        | トップ画<br>入力方法<br>選択 | 申告書のめる                                               | 事前準備         単位量量の<br>作成の<br>作成の<br>定義部の方         単位量量の           小成在をはじ、         取入金額・所留         単位           意前に         取入金額・所留         目 | 中告書等の<br>送信・印刷           市相貨幣<br>入力         和額控除・その<br>他の項目の入力           算結果確認 | 終了<br>計算<br>確 |     | 住民規(等)<br>住所・氏名<br>労入力 |
|--------|--------------------|------------------------------------------------------|----------------------------------------------------------------------------------------------------|--------------------------------------------------------------------------------|---------------|-----|------------------------|
|        |                    |                                                      | 遠付される金額は、                                                                                                    | 2,439 B C3                                                                     | ۲.            |     |                        |
| 173.44 | 1.24               | <ul> <li>これま<br/>退増月<br/>未入り</li> <li>次に計</li> </ul> | までに入力された内容から申告書様式<br>所得のある方は、既に浄泉観叹されて<br>りの場合は、「取入名語・所得金額を<br>■EOには、画面下の「 <u>次へ&gt;</u> 」ボタン                                                | で計算結果を表示しています。<br>いる場合であっても入力する。<br>修正する」ボタンをクリックし<br>をクリックしてください。<br>投会の計算(投) | ご確認を表からって入    | 最   | と終的な還付金額が<br>表示される     |
|        | 営業等                | 区分                                                   | (7)                                                                                                    | 課税される所得金額<br>((12)-(29))又は3                                                    |               |     | (30)                   |
| 事業     | 農業                 | 区分                                                   | (1)                                                                                                    | 上の(30)に対する<br>又は第三表(93)                                                        | RRA           |     | (31)                   |
| 不動産    | 区分1                | 区分2                                                  | (7)                                                                                                    | 配当控除                                                                           |               | 区分  | (32)                   |
| 記載     |                    |                                                      | (I)                                                                                                    | (特定增改築等)                                                                       | 区份1           | 区分2 |                        |

※この後、「次へ」をクリックし、住民税等に関する事項、住所・氏名等、還付金受け取り方法(銀行口座等)、 マイナンバー等を入力すると完成です。

※確定申告書書類台紙には「領収証」及び「**特定公益増進法人であることの証明書**」を他の提出書類と一緒に添付 してください。

#### 【見本】以下書類には入力した情報が自動的に反映されます

申告書第一表

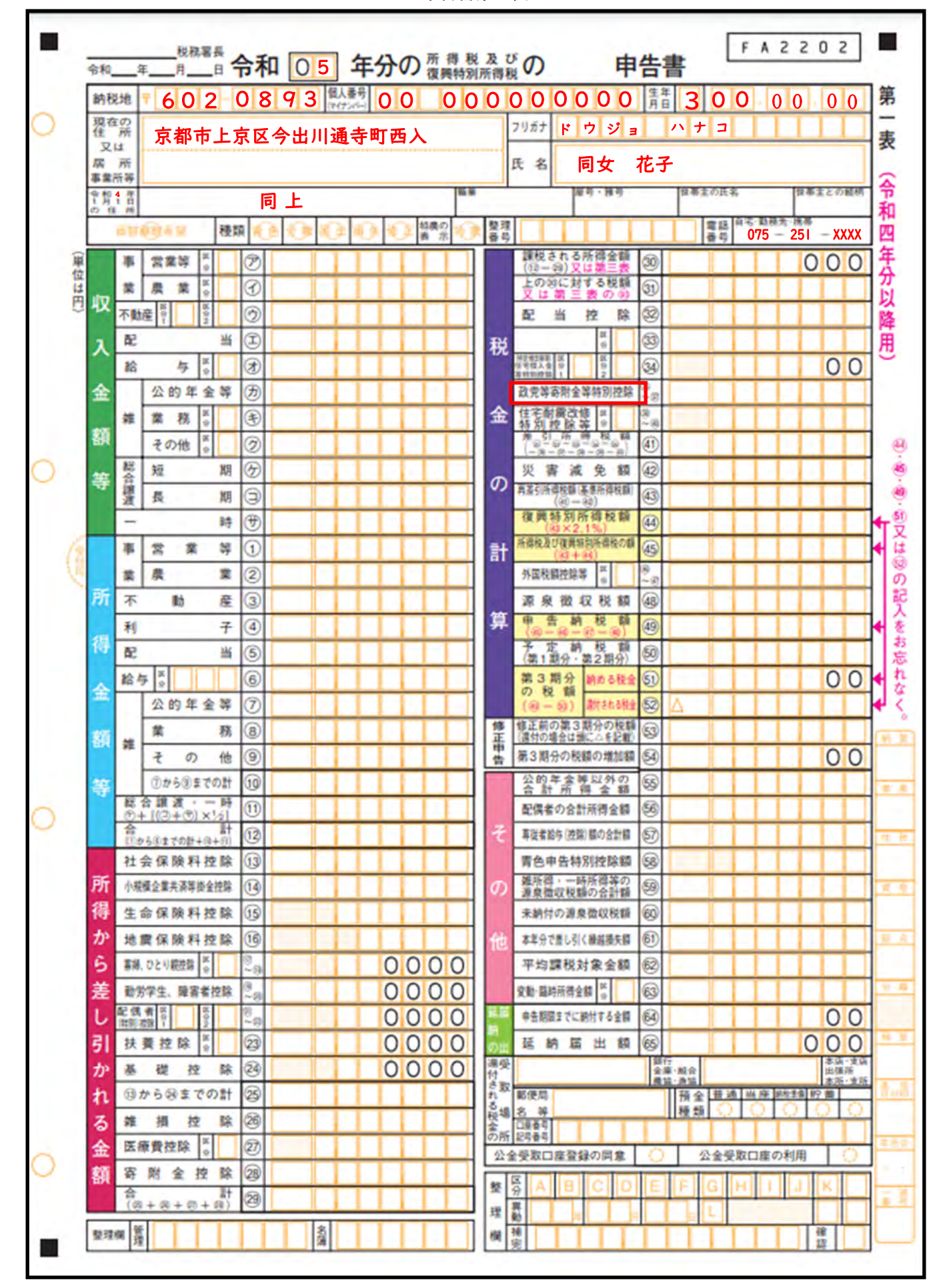

【見本】申告書 第二表

|                                                                                                    |                                                                                                    |                                                                                                    |                                                                                                    |                                                                                        |                                                                                                    |                                                                                                    |                                        |                                                                                             |                                                                                                    |                                                                                                    |                                                                                                    |                                                                                                    | _           |                                                                                                    |                                                                                                    | A 2                                                                      | 7 0                                                                             |                                                                                                    |        |
|----------------------------------------------------------------------------------------------------|----------------------------------------------------------------------------------------------------|----------------------------------------------------------------------------------------------------|----------------------------------------------------------------------------------------------------|----------------------------------------------------------------------------------------|----------------------------------------------------------------------------------------------------|----------------------------------------------------------------------------------------------------|----------------------------------------|---------------------------------------------------------------------------------------------|----------------------------------------------------------------------------------------------------|----------------------------------------------------------------------------------------------------|----------------------------------------------------------------------------------------------------|----------------------------------------------------------------------------------------------------|-------------|----------------------------------------------------------------------------------------------------|----------------------------------------------------------------------------------------------------|--------------------------------------------------------------------------|---------------------------------------------------------------------------------|----------------------------------------------------------------------------------------------------|--------|
| 令和(                                                                                                    | 05                                                                                                    | 年分0                                                                                                    | )所得 和                                                                                                    | 党 及 (<br>則所得料                                                                          | がの                                                                                                    |                                                                                                    | 申                                      | 告書                                                                                          | 香号                                                                                                    |                                                                                                    | 1.1                                                                                                    | 11                                                                                                 |             |                                                                                                    |                                                                                                    | A 2                                                                      | 30                                                                              | 2                                                                                                  |        |
|                                                                                                    |                                                                                                    |                                                                                                    |                                                                                                    |                                                                                        |                                                                                                    |                                                                                                    |                                        |                                                                                             |                                                                                                    | 保                                                                                                    | 读科等                                                                                                    | の種;                                                                                                | <b>填</b> 支  | 払保険                                                                                                    | 料等の                                                                                                    | 1                                                                        | )ち年3                                                                            | K調整中                                                                                               | ¢Ц)    |
|                                                                                                    |                                                                                                    |                                                                                                    |                                                                                                    |                                                                                        |                                                                                                    |                                                                                                    |                                        |                                                                                             | (31)<br>社公                                                                                                    |                                                                                                    |                                                                                                    |                                                                                                    |             |                                                                                                    |                                                                                                    | -                                                                        |                                                                                 |                                                                                                    |        |
|                                                                                                    |                                                                                                    |                                                                                                    |                                                                                                    |                                                                                        |                                                                                                    |                                                                                                    |                                        |                                                                                             | 金額                                                                                                    |                                                                                                    |                                                                                                    |                                                                                                    |             |                                                                                                    |                                                                                                    |                                                                          |                                                                                 |                                                                                                    |        |
|                                                                                                    |                                                                                                    |                                                                                                    |                                                                                                    |                                                                                        |                                                                                                    |                                                                                                    |                                        |                                                                                             | 読書                                                                                                    |                                                                                                    |                                                                                                    |                                                                                                    | -           |                                                                                                    |                                                                                                    | +                                                                        |                                                                                 |                                                                                                    | -      |
| († 15                                                                                                    | 京                                                                                                    | 都市上京                                                                                                    | <b>(区今</b> )                                                                                                  | 出川注                                                                                    | 通寺                                                                                                    | 町西ノ                                                                                                    | ٨.                                     |                                                                                             | 料品<br>社会                                                                                                    | -                                                                                                    |                                                                                                    |                                                                                                    | +           |                                                                                                    |                                                                                                    | +                                                                        |                                                                                 |                                                                                                    | -      |
| 屋号                                                                                                    |                                                                                                    | 10.45.5.5                                                                                                    |                                                                                                    |                                                                                        |                                                                                                    |                                                                                                    |                                        | _                                                                                           | 錄錄                                                                                                    |                                                                                                    |                                                                                                    |                                                                                                    | -           |                                                                                                    |                                                                                                    | 8                                                                        |                                                                                 |                                                                                                    | _      |
| 70 87<br>F \$                                                                                                    |                                                                                                    | トワショ                                                                                                    | ホテコ                                                                                                    | 1<br>                                                                                  |                                                                                                    |                                                                                                    |                                        |                                                                                             | (13)                                                                                                    | 新                                                                                                    | 生命                                                                                                    | 保険                                                                                                 | H           |                                                                                                    |                                                                                                    | 1                                                                        |                                                                                 |                                                                                                    |        |
| ~ 1                                                                                                    | _                                                                                                    |                                                                                                    |                                                                                                    |                                                                                        |                                                                                                    |                                                                                                    |                                        |                                                                                             | 生命                                                                                                    | B                                                                                                    | 生命                                                                                                    | 保険                                                                                                 | H           |                                                                                                    |                                                                                                    |                                                                          |                                                                                 |                                                                                                    |        |
|                                                                                                    |                                                                                                    |                                                                                                    |                                                                                                    |                                                                                        |                                                                                                    |                                                                                                    |                                        |                                                                                             | 保险                                                                                                    | 新作                                                                                                    | 1人年:                                                                                                    | 全保険                                                                                                | FF          |                                                                                                    |                                                                                                    |                                                                          |                                                                                 |                                                                                                    |        |
|                                                                                                    | _                                                                                                    |                                                                                                    |                                                                                                    |                                                                                        | _                                                                                                    |                                                                                                    | _                                      | _                                                                                           | 料                                                                                                    | 181                                                                                                    | 1人年1                                                                                                    | 全保障                                                                                                | 15          |                                                                                                    |                                                                                                    | +                                                                        |                                                                                 |                                                                                                    |        |
| ○ 所得の内閣                                                                                                    | 尺 (所得                                                                                                    | 税及び復興                                                                                                    | 特別所得                                                                                                    | 税の源                                                                                    | 泉微収                                                                                                    | 税額)                                                                                                    | _                                      |                                                                                             | 控除                                                                                                    | -                                                                                                    | * ***                                                                                                    | /9 IA                                                                                              |             |                                                                                                    |                                                                                                    | +                                                                        |                                                                                 |                                                                                                    | -      |
| 所得の種類                                                                                                    | 種目                                                                                                    | 給与などの<br>及び[法人番                                                                                                    | 支払者の「キ                                                                                                    | 出称」                                                                                    | 収入                                                                                                    | 会额                                                                                                    | 源泉                                     | 微权税制                                                                                        | 1 10                                                                                                    | 26.1                                                                                                    | & 15 H                                                                                                    | De DR                                                                                              |             |                                                                                                    |                                                                                                    | -                                                                        |                                                                                 |                                                                                                    | _      |
|                                                                                                    |                                                                                                    |                                                                                                    |                                                                                                    |                                                                                        |                                                                                                    | P                                                                                                    |                                        | 1                                                                                           | り加料                                                                                                    | 38                                                                                                    | 農保                                                                                                    | 陳                                                                                                  | H.          |                                                                                                    |                                                                                                    |                                                                          |                                                                                 |                                                                                                    | _      |
|                                                                                                    | -                                                                                                    |                                                                                                    |                                                                                                    | -                                                                                      |                                                                                                    |                                                                                                    |                                        |                                                                                             | 保採機能                                                                                                    | 旧县                                                                                                    | 長期損得                                                                                                    | <b>客保険</b>                                                                                         | 84          |                                                                                                    |                                                                                                    |                                                                          |                                                                                 |                                                                                                    |        |
|                                                                                                    |                                                                                                    |                                                                                                    |                                                                                                    | $\rightarrow$                                                                          |                                                                                                    |                                                                                                    |                                        |                                                                                             | */4                                                                                                    | 12                                                                                                    | 1                                                                                                    | 4                                                                                                  |             |                                                                                                    |                                                                                                    | P#1                                                                      |                                                                                 | Т                                                                                                  | 14     |
|                                                                                                    |                                                                                                    |                                                                                                    |                                                                                                    |                                                                                        |                                                                                                    |                                                                                                    |                                        |                                                                                             | 161                                                                                                    |                                                                                                    | 无别                                                                                                    | 日生現不                                                                                               | 9月 (        | () M                                                                                                    | <b>口</b> 年                                                                                                    | 同に分か                                                                     | 2 1                                                                             | 5.0                                                                                                | ľ,     |
|                                                                                                    |                                                                                                    |                                                                                                    |                                                                                                    |                                                                                        |                                                                                                    |                                                                                                    |                                        |                                                                                             |                                                                                                    |                                                                                                    | 総理                                                                                                    | 日本帰<br>する裏は                                                                                        | -R<br>((S)) | _                                                                                                    |                                                                                                    | <b>豪学权</b>                                                               | 39                                                                              |                                                                                                    | _      |
|                                                                                                    | _                                                                                                    |                                                                                                    | 0.0                                                                                                    | 0.000                                                                                  | Elife o                                                                                                    | A 31.45                                                                                                    | -                                      | 1                                                                                           | Ē                                                                                                    | 相要                                                                                                    | の原語                                                                                                    | -                                                                                                  | 推测单         | 月日                                                                                                    |                                                                                                    | 資害を受                                                                     | けた資源                                                                            | の推測                                                                                                | 82     |
|                                                                                                    |                                                                                                    |                                                                                                    | 16 M                                                                                                    | JR SEC 4X                                                                              | CE MILV 7                                                                                                    | GATAN                                                                                                    |                                        |                                                                                             |                                                                                                    |                                                                                                    |                                                                                                    |                                                                                                    |             |                                                                                                    |                                                                                                    |                                                                          |                                                                                 |                                                                                                    |        |
| ○ 総合課税                                                                                                    | の譲渡                                                                                                    | 听得、一時                                                                                                    | 所得に関                                                                                                    | 間する                                                                                    | 事項                                                                                                    | (1)                                                                                                    | _                                      | _                                                                                           | 指罪                                                                                                    | 21 <b>5</b>                                                                                                    |                                                                                                    | B                                                                                                  | 18 2 5 Z 7  |                                                                                                    |                                                                                                    | 円割                                                                       | 観え<br>記の<br>又無発見                                                                |                                                                                                    |        |
| 所得の種類                                                                                                    | 42                                                                                                    | 入会額                                                                                                    | 1                                                                                                    | 要释了                                                                                    | 2 ¥                                                                                                    | 3                                                                                                    | £ 31 :                                 | 金額                                                                                          |                                                                                                    |                                                                                                    | _                                                                                                    | 1                                                                                                  | 2 1         |                                                                                                    |                                                                                                    | 英語                                                                       | の金額                                                                             |                                                                                                    |        |
|                                                                                                    |                                                                                                    |                                                                                                    | -                                                                                                    |                                                                                        | P                                                                                                    | 9                                                                                                    |                                        | -                                                                                           |                                                                                                    | 5时会2                                                                                                    | き除に長                                                                                                    | ぎす ろき                                                                                              | UB (@)      |                                                                                                    |                                                                                                    |                                                                          |                                                                                 |                                                                                                    | _      |
|                                                                                                    |                                                                                                    |                                                                                                    | 門                                                                                                    |                                                                                        | P                                                                                                    | 9                                                                                                    |                                        | 1                                                                                           | 9 〇 8                                                                                                    | F附金<br>持の                                                                                                    | 空除に開                                                                                                    | 関する事                                                                                               | 項(응)        |                                                                                                    | *                                                                                                    | <b>N</b> A                                                               | -                                                                               | _                                                                                                  | _      |
|                                                                                                    |                                                                                                    |                                                                                                    | 円                                                                                                    |                                                                                        | p                                                                                                    | 9                                                                                                    |                                        | 1                                                                                           | 可 ○ 著<br>寄贈<br>名                                                                                                    | 時間金<br>持の<br>称 等                                                                                                    | 空除に開                                                                                                    | 間する場                                                                                               | 項(@)        |                                                                                                    | 寄                                                                                                    | 财全                                                                       |                                                                                 |                                                                                                    | _      |
| 特例適用                                                                                                    |                                                                                                    |                                                                                                    | 円                                                                                                    |                                                                                        | P                                                                                                    | 9                                                                                                    |                                        | 1                                                                                           | う ( 著) 高川                                                                                                    | <b>昇附金</b><br>持先の<br>称 等                                                                                                    | 空除に即                                                                                                    | <b>周する</b> 周                                                                                       | 頃(@)        |                                                                                                    | 寄                                                                                                    | 財全                                                                       |                                                                                 |                                                                                                    |        |
| 特例適用<br>条 文 等                                                                                                    | (m 44- / - 1                                                                                                    |                                                                                                    | P                                                                                                    |                                                                                        | P                                                                                                    | 9                                                                                                    |                                        |                                                                                             | 9 ○ 8 寄贈                                                                                                    | 客附金<br>持の<br>称 等                                                                                                    | 空除に間                                                                                                    | <u>関する</u> 考                                                                                       | [項(응)       |                                                                                                    | 寄                                                                                                    | 財全                                                                       |                                                                                 |                                                                                                    | _      |
| 特例適用<br>条 文 等<br>)配偶者や<br>氏                                                                                                    | 親族に名                                                                                                    | 刻する事項                                                                                                    | <u>ر</u> ه~2                                                                                                  | 3)<br>M                                                                                | ۶<br>۸                                                                                                    | 5 49                                                                                                    |                                        |                                                                                             | <ul> <li>第</li> <li>第</li></ul>                                                                                                    | 時間金持<br>持の<br>特                                                                                                    | <u>空除</u> に<br>E 年                                                                                                    | 月日                                                                                                 | [項(응)       | 青女                                                                                                    | 寄                                                                                                    | 附金                                                                       | 住                                                                               | 医极                                                                                                 | 1      |
| 特例適用<br>条文等<br>) 配偶者や<br>氏                                                                                                    |                                                                                                    | 関する事項                                                                                                    | <b>月</b><br>(密~2                                                                                              | <sup>3</sup> )<br>偏                                                                    | ٩<br>٨                                                                                                    | F 45                                                                                                    |                                        |                                                                                             | 7<br>- 客<br>- 客<br>- 名<br>-<br>-<br>-<br>-<br>-<br>-<br>-<br>-<br>-<br>-                                                                                                    | <b>客附金</b>                                                                                                    | <u>使除に</u>                                                                                                    | <u>周する</u> 事<br>月 日<br>・                                                                           | I項 (金)      | <u>**</u>                                                                                                    | 寄<br>国9<br>103                                                                                                    | 財金                                                                       | (t)                                                                             | <b>医</b> 极                                                                                         | 7      |
| 特例適用<br>条文等<br>)配偶者や<br>氏                                                                                                    |                                                                                                    | 関する事項                                                                                                    | 円<br>(總~2                                                                                                    | 3)                                                                                     | ۹<br>۸                                                                                                    | 5 43                                                                                                    |                                        |                                                                                             | 5<br>5<br>5<br>5<br>5<br>5<br>5<br>5<br>5<br>5<br>5<br>5<br>5<br>5                                                                                                    | お<br>特別金<br>特別金<br>特別金<br>特別金<br>キ<br>キ<br>キ<br>キ<br>キ<br>キ<br>キ<br>キ<br>キ<br>キ<br>キ<br>キ<br>キ                                                                                                    | <u></u><br>空除に<br>間<br>上<br>年                                                                                                    | 月日<br>-                                                                                            | 1項()(3)<br> | **<br>) @                                                                                                    | 寄<br>国9<br>103                                                                                                    | 財金                                                                       | (t)<br>(t)<br>(t)                                                               | а. на<br>на<br>на<br>на<br>на<br>на<br>на<br>на<br>на<br>на<br>на<br>на<br>на<br>н                 | e 1    |
| 特例適用<br>条 文 等<br>○ 配偶者や<br>氏                                                                                                    | -<br>親族に!<br>                                                                                                    | 関する事項                                                                                                    | 円<br>(怱~2                                                                                                    | 3)                                                                                     |                                                                                                    | 5 5                                                                                                    |                                        |                                                                                             | <ul> <li>第</li> <li>第</li> <li>第</li> <li>第</li> <li>第</li> <li>第</li> <li>第</li> <li>第</li> <li>第</li> <li>第</li> <li>第</li> <li>第</li> <li>第</li> <li>第</li> <li>第</li> <li>第</li> <li>第</li> <li>第</li> <li>第</li> <li>第</li> <li>第</li> <li>第</li> <li>第</li> <li>1</li> <li>1</li></ul>                                                                                                    | <b>解附金</b>                                                                                                    | <b>空除に</b> 間<br>E 年                                                                                                    | 月日<br>-<br>-                                                                                       |             | **<br>) @<br>) @                                                                                                    | 寄<br>(国)?<br>(1))<br>(1))<br>(1))                                                                                                    | 財金<br>K原住<br>()<br>()<br>()                                              | (t)<br>(t)<br>(t)<br>(t)                                                        | R 极 穆 和                                                                                            | ج<br>١ |
| 特例適用<br>条 文 等<br>〇 配偶者や<br>氏                                                                                                    | -<br>親族に!<br>名                                                                                                    | 関する事項                                                                                                    |                                                                                                    | 3)                                                                                     | р<br>А 8                                                                                                    | 9<br>5 49<br>1                                                                                                    |                                        |                                                                                             | 5 0 著<br>寄料<br>記録者                                                                                                    | 第附金書 第附金書 第次の等 引用目前目前目前目前目前目前目前目前目前目前 5、11、11、11、11、11、11、11、11、11、11、11、11、11                                                                                                    |                                                                                                    | <u>月日</u><br>・<br>・                                                                                |             | **<br>) @<br>) @                                                                                                    | 寄<br>(国)<br>(1)<br>(1)<br>(1)<br>(1)<br>(1)<br>(1)<br>(1)<br>(1)<br>(1)<br>(1                                                                                                    | 料金<br>K 成住<br>())<br>())<br>())<br>())                                   | e ()                                                                            | 東朝の                                                                                                |        |
| 特例適用<br>条 文 等<br>〇 配偶者や<br>氏                                                                                                    | 親族に<br>名                                                                                                    | 関する事項                                                                                                    |                                                                                                    | 3)                                                                                     |                                                                                                    | 9<br>5 49<br>1 1                                                                                                    |                                        |                                                                                             | 5 3<br>寄井<br>読柄<br>記価者                                                                                                    | 解散<br>の<br>等                                                                                                    |                                                                                                    | 月日<br>-<br>-<br>-                                                                                  |             |                                                                                                    | 寄<br>(国)?<br>(1))<br>(1))<br>(1))<br>(1))<br>(1))<br>(1))<br>(1))<br>(1                                                                                                    | 財全<br>(二)<br>(二)<br>(二)<br>(二)                                           |                                                                                 |                                                                                                    |        |
| 特例適用<br>条文等<br>)配偶者や<br>氏                                                                                                    | 親族に! 名                                                                                                    |                                                                                                    |                                                                                                    | 3)                                                                                     |                                                                                                    |                                                                                                    |                                        |                                                                                             | <ul> <li>第</li> <li>第</li> <li>第</li> <li>読柄</li> <li>配当者</li> </ul>                                                                                                    | 第附金<br>第<br>第<br>第<br>第<br>第<br>8<br>第<br>8<br>第<br>8<br>5<br>7<br>5<br>7<br>5<br>7<br>5<br>7<br>5<br>7<br>5<br>7<br>5<br>7<br>5<br>7<br>5<br>7<br>5                                                                                                    |                                                                                                    | 月 日<br>-<br>-<br>-<br>-                                                                            |             | **<br>) @<br>) @<br>) @<br>) @                                                                                                    | 寄<br>(国)?<br>(1)3<br>(1)3<br>(1)3<br>(1)3<br>(1)3<br>(1)3<br>(1)3<br>(1)3                                                                                                    | 財全<br>(4)<br>(4)<br>(4)<br>(4)<br>(4)<br>(4)<br>(4)<br>(4)<br>(4)<br>(4) |                                                                                 | · · · · · · · · · · · · · · · · · · ·                                                              |        |
| 特例適用<br>条 文 等<br>○ 配偶者や<br>正<br>○ 事業専従<br>事業専従                                                                                                    | 数 数 に 割 数 な に 割 ま ま の 氏 :                                                                                                    | <u>関する事項</u><br>日<br>日<br>日<br>日<br>日<br>日<br>日<br>日<br>日<br>日<br>日<br>日<br>日<br>日<br>日<br>日<br>日<br>日<br>日                                                                                                    |                                                                                                    | 3) (11                                                                                 |                                                                                                    |                                                                                                    |                                        |                                                                                             | <ul> <li>第</li> <li>第</li> <li>第</li> <li>第</li> <li>読柄</li> <li></li> <li></li></ul>                                                                                                    | 第附金<br>第<br>第<br>第<br>第<br>第<br>第<br>第<br>第<br>第<br>第<br>第<br>第<br>第<br>第<br>第<br>第<br>第<br>第                                                                                                    |                                                                                                    | 月<br>日<br>·<br>·<br>·<br>·                                                                         |             |                                                                                                    | <b>寄</b><br>(11)<br>(11)<br>(11)<br>(11)<br>(11)<br>(11)<br>(11)<br>(11                                                                                                    | 財全                                                                       | 住<br>(1)<br>(1)<br>(1)<br>(1)<br>(1)<br>(1)<br>(1)<br>(1)<br>(1)<br>(1)         | E R<br>物<br>物<br>物<br>物<br>物<br>物<br>物<br>物<br>物<br>物<br>物<br>物<br>物<br>物<br>物<br>物<br>物<br>物<br>物 |        |
| 特例適用<br>条 文 等<br>○ 配偶者や<br>氏<br>○ 事業専従<br>事業専従                                                                                                    | 親族に<br>親族に<br>名<br>者に関い<br>者の氏:                                                                                                    | 関する事項<br>日<br>日<br>日<br>日<br>日<br>日<br>日<br>日<br>日<br>日<br>日<br>日<br>日                                                                                                    |                                                                                                    | 3)<br>9<br>9                                                                           |                                                                                                    |                                                                                                    |                                        |                                                                                             | <ul> <li>第</li> <li>第</li> <li>読柄</li> <li>記当希</li> <li>読柄</li> <li>読柄</li> </ul>                                                                                                    | 第7日本<br>第1日本<br>第1日本<br>第1日本<br>第1日本<br>第1日本<br>第1日本<br>第1日本<br>第1                                                                                                    |                                                                                                    | 月日<br>-<br>-<br>月日<br>-<br>-<br>-<br>-<br>-<br>-<br>-<br>-<br>-<br>-<br>-<br>-<br>-<br>-<br>-      |             | ■ ★<br>) ④<br>) ④<br>) ④<br>) ④<br>) ●<br>) ●<br>(明<br>数・程                                                                                                    | 寄<br>(国9<br>(10)<br>(10)<br>(10)<br>(10)<br>(10)<br>(10)<br>(10)<br>(10)                                                                                                    | 財金                                                                       | 住<br>()<br>()<br>()<br>()<br>()<br>()<br>()<br>()<br>()<br>()<br>()<br>()<br>() |                                                                                                    |        |
| 特例適用<br>条 文 等<br>○ 配偶者や<br>氏<br>○ 事業専従<br>事業専従                                                                                                    | 親族に!<br>名<br>者に関:                                                                                                    | 関する事項<br>日<br>日<br>日<br>日<br>日<br>日<br>日<br>日<br>日<br>日<br>日<br>日<br>日                                                                                                    |                                                                                                    | 9)<br>9<br>1                                                                           |                                                                                                    |                                                                                                    |                                        |                                                                                             | <ul> <li>第</li> <li>第</li> <li>第</li> <li>読柄</li> <li>記過者</li> <li>読柄</li> <li>読柄</li> <li>記過者</li> </ul>                                                                                                    | 第7条<br>第8条<br>第8条<br>第8条<br>第8条<br>第8条<br>第8条<br>第8条<br>第8条<br>第8条<br>第8                                                                                                    |                                                                                                    | 月日<br>-<br>-<br>-<br>-<br>-<br>-<br>-<br>-<br>-<br>-<br>-<br>-<br>-<br>-<br>-<br>-<br>-<br>-<br>-  |             | ■ ★<br>● ● ● ● ● ● ● ● ● ● ● ● ● ● ● ● ● ● ●                                                                                                     | <b>寄</b><br>(国9)<br>(10)<br>(10)<br>(10)<br>(10)<br>(10)<br>(10)<br>(10)<br>(10                                                                                                    | 財金<br>NR住<br>()<br>()<br>()<br>()<br>()<br>()<br>()<br>()<br>()<br>()    | 住<br>(1)<br>(1)<br>(1)<br>(1)<br>(1)<br>(1)<br>(1)<br>(1)<br>(1)<br>(1)         |                                                                                                    |        |
| 特例適用<br>条 文 等<br>○ 配偶者や<br>氏 ● 配偶者や ● 配偶者や ● 正 ● 正 ● 単葉専従 ● 事業専従 ● 事業専従 ● 単葉専従 ● 単葉専業 ● 住民税・                                                                                            | <u>親族に</u><br>名<br>者の氏:<br>事業税(                                                                                                    | <u>関する事項</u><br>する事項<br>を<br>こ関する事                                                                                                    | 円<br>(巻~2<br>1)<br>1)<br>1)<br>(影)<br>項                                                                       | 3) (11                                                                                 |                                                                                                    |                                                                                                    |                                        |                                                                                             | <ul> <li>第</li> <li>第</li> <li>一</li> <li>読柄</li> <li></li> <li></li></ul>                                                                                                    | 第附金<br>第<br>第<br>第<br>第<br>第<br>第<br>第<br>第<br>第<br>第<br>第<br>第<br>第<br>第<br>第<br>第<br>第<br>第                                                                                                    |                                                                                                    | 月<br>日<br>·<br>·<br>·<br>·                                                                         |             |                                                                                                    | 寄<br>(11)<br>(11)<br>(11)<br>(11)<br>(11)<br>(11)<br>(11)<br>(11                                                                                                    | 財金                                                                       | 住<br>●<br>●<br>●<br>●<br>●<br>●<br>●<br>●<br>●                                  |                                                                                                    |        |
| 特例適用<br>条 文 等<br>○ 配偶者や<br>氏<br>○ 事業専従<br>事業専従<br>○ 生民税・<br>(住<br>来上場称)                                                                                                    | 親族に!<br>名者の氏:<br>事業税(<br>5.5%)                                                                                                    | 関する事項<br>する事項(<br>8<br>に関する事<br>の 24 例                                                                                                    | 円<br>(他~2<br>())<br>())<br>())<br>())<br>())<br>())<br>())<br>())<br>())<br>()                                |                                                                                        |                                                                                                    | 9<br>6 45<br>1<br>1<br>6 45<br>1<br>1<br>1<br>1<br>1<br>1<br>1<br>1<br>1<br>1<br>1<br>1<br>1                                                                                                    | 「「「「」」                                 |                                                                                             | <ul> <li>第</li> <li>第</li> <li>第</li> <li>第</li> <li>読</li> <li>読</li></ul>                                                                                                    | 第1分析<br>第1日前前前前前前前前前前前前前前前前前前前前前前前前前前前前前前前前前前前前                                                                                                    | を除に<br>ま<br>年<br>・<br>・<br>・<br>・<br>・<br>・<br>・<br>・<br>・<br>・<br>・<br>・<br>・                                                                                                    | 月<br>日<br>・<br>・<br>・<br>・<br>・<br>・<br>・<br>・<br>・<br>・<br>・<br>・<br>・<br>・<br>・<br>・<br>・<br>・   |             | ()<br>()<br>()<br>()<br>()<br>()<br>()<br>()<br>()<br>()<br>()<br>()<br>()<br>(                                                                                                    | <ul> <li>寄</li> <li>(国9)</li> <li>(回)</li> <li>(回)</li> <li>(u)</li> <li>(u)</li></ul> | 財金<br>N属住<br>()<br>()<br>()<br>()<br>()<br>()<br>()<br>()<br>()<br>()    | 住<br>(16)<br>(16)<br>(16)<br>(16)<br>(16)<br>(16)<br>(16)<br>(16)               | 在 校 (1) (1) (1) (1) (1) (1) (1) (1) (1) (1)                                                        |        |
| 特例適用<br>条 配偶者や<br>正<br>正<br>・<br>・<br>正<br>・<br>正<br>・<br>正<br>・<br>正<br>・<br>正<br>・<br>二<br>、<br>二<br>、<br>二<br>、<br>二<br>、<br>二<br>、<br>二<br>、<br>二<br>、<br>二<br>、<br>二<br>、<br>二     | 数法に<br>数法に<br>名<br>者<br>での氏:<br>事業税(<br>まの氏:<br>当<br>等 の<br>の<br>当<br>等 の 、                                                                                                    | 関する事項<br>する事項<br>(名)<br>に関する事項(<br>名)                                                                                                    | 円<br>(他~2<br>(他~2<br>()<br>(他~2<br>()<br>()<br>()<br>()<br>()<br>()<br>()<br>()<br>()<br>()<br>()<br>()<br>() | 3)<br>個<br>回<br>類<br>類<br>類                                                            | P 人 考 人 考 人 考 人 考 人 利 人 利 人 利 人 利 人 利 人 利                                                                                                    | 5 45<br>5 45<br>1 1<br>1 1<br>1 1<br>1 1<br>1 1<br>1 1<br>1 1<br>1 1<br>1 1<br>1                                                                                                    | 林生星の                                   | 「「「「」」」                                                                                     | <ul> <li>第二、第二、第二、第二、第二、第二、第二、第二、第二、第二、第二、第二、第二、第</li></ul>                                                                                                    | 第第二、<br>第二、<br>第二、<br>第二、<br>第二、<br>第二、<br>第二、<br>第二、                                                                                                    | 主年                                                                                                    | 月 日<br>・<br>・<br>・<br>・<br>・<br>・<br>・<br>・<br>・<br>・<br>・<br>・<br>・<br>・<br>・<br>・<br>・<br>・<br>・ |             | <ul> <li>書書</li> <li>(回)</li> <li>(回)</li> <li>(u)</li> <li>(u)</li></ul>                                                                                                    |                                                                                                    | 財金                                                                       | 住<br>(1)<br>(1)<br>(1)<br>(1)<br>(1)<br>(1)<br>(1)<br>(1)<br>(1)<br>(1)         | 度 程<br>())<br>()<br>()<br>()<br>()<br>()<br>()<br>()<br>()<br>()<br>()<br>()<br>()                 | そり     |
| 特例適用<br>条 文 等<br>正偶者や<br>正<br>正<br>一<br>一<br>事業専業<br>事業<br>事業<br>事業<br>事業<br>で<br>役<br>に<br>そ<br>の<br>の<br>の<br>の<br>の<br>の<br>の<br>の<br>の<br>の<br>の<br>の<br>の<br>の<br>の<br>の<br>の<br>の | 親族に<br>親族に<br>名<br>者に関う<br>素の氏:<br>事業税(<br>3<br>当<br>等<br>第<br>第<br>第<br>第<br>第<br>第<br>第<br>第<br>第<br>第<br>第<br>第<br>第<br>第<br>第<br>第<br>第                                                                                                    | 関する事項<br>する事項(<br>各<br>ご関する事<br>非認住者<br>の特例)                                                                                                    | 円<br>(他~?<br>())<br>(?)<br>(?)<br>(?)<br>(?)<br>(?)<br>(?)<br>(?)<br>(?)<br>(?                                | 3)<br>61<br>41<br>41<br>41<br>41<br>41<br>41<br>41<br>41<br>41<br>41<br>41<br>41<br>41 | P<br>人 書<br>人 書<br>人 書<br>人 書<br>人 書                                                                                                    | 7<br>5<br>5<br>5<br>5<br>5<br>5<br>5<br>5<br>5<br>5<br>5<br>5<br>5                                                                                                    | 韓雄全部の                                  |                                                                                             | <ul> <li>第二</li> <li>第二</li> <li>第二</li> <li>読柄</li> <li>記価格</li> <li>読柄</li> <li>読柄</li> <li>読柄</li> <li>読柄</li> <li>読柄</li> <li>読柄</li> <li>読柄</li> <li>読柄</li> <li>読柄</li> <li>読柄</li> <li>読柄</li> <li>読柄</li> </ul>                                                                                                    | 第19条 第19条 第 | を除に下<br>年<br>一<br>日<br>日<br>日<br>日<br>日<br>日<br>日<br>日<br>日<br>日<br>日<br>日<br>日<br>日<br>日<br>日<br>日<br>日                                                                                                    | 月日<br>・<br>・<br>・<br>・<br>・<br>・<br>・<br>・<br>・<br>・<br>・<br>・<br>・<br>・<br>・<br>・<br>・<br>・<br>・  |             | <ul> <li>()</li> <li>()</li> <li< td=""><td>寄</td><td>財金</td><td>住<br/>()<br/>()<br/>()<br/>()<br/>()<br/>()<br/>()<br/>()<br/>()<br/>()</td><td>E 校<br/>(1)<br/>(1)<br/>(1)<br/>(1)<br/>(1)<br/>(1)<br/>(1)<br/>(1)<br/>(1)<br/>(1)</td><td></td></li<></ul>                                                                                                    | 寄                                                                                                    | 財金                                                                       | 住<br>()<br>()<br>()<br>()<br>()<br>()<br>()<br>()<br>()<br>()                   | E 校<br>(1)<br>(1)<br>(1)<br>(1)<br>(1)<br>(1)<br>(1)<br>(1)<br>(1)<br>(1)                          |        |
| 特例適用<br>条 ご 配偶者や<br>正<br>一<br>一<br>事業専従<br>事業専従<br>()<br>住民税・<br>住民税・<br>調調刑事のある数()                                                                                                    | 親族に<br>名<br>者の氏:<br>事業税(<br>当等<br>調査・服法の                                                                                                    | 関する事項<br>する事項<br>に関する事項<br>に関する事<br>非原任者<br>の特例                                                                                                    | 門<br>(他~2<br>(他~2<br>()<br>()<br>()<br>()<br>()<br>()<br>()<br>()<br>()<br>()<br>()<br>()<br>()               | (1)<br>(1)<br>(1)<br>(1)<br>(1)<br>(1)<br>(1)<br>(1)<br>(1)<br>(1)                     | P<br>人 名<br>人 名<br>人 名<br>人 名<br>人 名<br>人 名<br>人 名                                                                                                    | 5 45<br>5 45<br>1 1<br>1 1<br>1 1<br>1 1<br>1 1<br>1 1<br>1 1<br>1 1<br>1 1<br>1                                                                                                    | 特徴支援等のの                                |                                                                                             | <ul> <li>第二、</li> <li>第二、</li> <li>第二、</li> <li>一、</li> <li>一、</li> <li>一、</li> <li>読柄</li> <li></li> <li></li> <l< td=""><td>第7条<br/>第一条<br/>第一条<br/>第一条<br/>第一条<br/>第一条<br/>第一条<br/>第一条<br/>第一条<br/>第一条<br/>第一</td><td>を除に下<br/>を除い下<br/>を<br/>た<br/>年<br/>月<br/>日<br/>の<br/>の<br/>の<br/>の<br/>の<br/>の<br/>の<br/>の<br/>の<br/>の<br/>の<br/>の<br/>の<br/>の<br/>の<br/>の<br/>の<br/>の</td><td>月<br/>日<br/>・<br/>・<br/>・<br/>・<br/>・<br/>・<br/>・<br/>・<br/>・<br/>・<br/>・<br/>・<br/>・<br/>・<br/>・<br/>・<br/>・<br/>・</td><td></td><td><ul> <li>書書</li> <li>(回)</li> <li>(回)</li> <li>(u)</li> <li>(u)</li></ul></td><td></td><td>財金</td><td>住<br/>(16)<br/>(16)<br/>(16)<br/>(16)<br/>(16)<br/>(16)<br/>(16)<br/>(16)</td><td></td><td></td></l<></ul> | 第7条<br>第一条<br>第一条<br>第一条<br>第一条<br>第一条<br>第一条<br>第一条<br>第一条<br>第一条<br>第一                                                                                                    | を除に下<br>を除い下<br>を<br>た<br>年<br>月<br>日<br>の<br>の<br>の<br>の<br>の<br>の<br>の<br>の<br>の<br>の<br>の<br>の<br>の<br>の<br>の<br>の<br>の<br>の                                                                                                    | 月<br>日<br>・<br>・<br>・<br>・<br>・<br>・<br>・<br>・<br>・<br>・<br>・<br>・<br>・<br>・<br>・<br>・<br>・<br>・   |             | <ul> <li>書書</li> <li>(回)</li> <li>(回)</li> <li>(u)</li> <li>(u)</li></ul>                                                                                                    |                                                                                                    | 財金                                                                       | 住<br>(16)<br>(16)<br>(16)<br>(16)<br>(16)<br>(16)<br>(16)<br>(16)               |                                                                                                    |        |
| 特例適用<br>条 文 等<br>○ 配偶者や<br>正<br>○ 事業専務<br>事業専務<br>()<br>()<br>住民税・<br>()<br>()<br>()<br>()<br>()<br>()<br>()<br>()<br>()<br>()<br>()<br>()<br>()                                        | 数法に<br>数法に<br>名<br>者に関う<br>素葉税(<br>の氏:<br>事業税(<br>の氏:<br>事業税(<br>の氏:<br>事業税(<br>の氏:<br>の氏:<br>の氏:<br>の氏:<br>の氏:<br>の氏:<br>の氏:<br>の氏:                                                                                                    | <b>関する事項</b><br>する事項<br>(名)<br>に関する事項(<br>名)<br>に関する事<br>の特例<br>(<br>法名)                                                                                                    | 円<br>(他~2<br>(他~2<br>()<br>()<br>()<br>()<br>()<br>()<br>()<br>()<br>()<br>()<br>()<br>()<br>()               | 3)<br>個<br>個<br>個<br>個<br>二<br>二                                                       | 月         月           人         書           人         書           人         書           人         書                                                                                                    | 9<br>5 49<br>1 1<br>1 1<br>1 1<br>1 1<br>1 1<br>1 1<br>1 1<br>1                                                                                                    | 特徴主要の                                  |                                                                                             | <ul> <li>第二、第二、第二、第二、第二、第二、第二、第二、第二、第二、第二、第二、第二、第</li></ul>                                                                                                    | 第17条<br>第17条<br>第17条<br>第18条<br>第18条<br>第18<br>第18<br>第18<br>第18<br>第18<br>第18<br>第18<br>第18<br>第18<br>第18                                                                                                    | を除<br>に<br>年                                                                                                    | 月<br>日<br>・<br>・<br>・<br>・<br>・<br>・<br>・<br>・<br>・<br>・<br>・<br>・<br>・<br>・<br>・<br>・<br>・<br>・   |             | 唐書<br>(回)<br>(回)<br>(回)<br>(回)<br>(回)<br>(回)<br>(回)<br>(回)                                                                                                    |                                                                                                    | 財金                                                                       | 住<br>(1)<br>(1)<br>(1)<br>(1)<br>(1)<br>(1)<br>(1)<br>(1)                       |                                                                                                    |        |
| 特例適用<br>条<br>ご<br>配偶者や<br>氏                                                                                                    | 親族に<br>親族に<br>名<br>者<br>者<br>の<br>氏<br>:                                                                                                    | 関する事項<br>する事項<br>を<br>に関する事<br>の<br>特 例<br>次名<br>な<br>ど                                                                                                    | 円<br>(他~2<br>()<br>()<br>()<br>()<br>()<br>()<br>()<br>()<br>()<br>()<br>()<br>()<br>()                       | 3)<br>備<br>開<br>調<br>期<br>照<br>編                                                       | P                                                                                                    | 7<br>5<br>4<br>5<br>4<br>5<br>5<br>5<br>5<br>5<br>5<br>5<br>5<br>5<br>5<br>5<br>5<br>5 |                                        |                                                                                             | <ul> <li></li></ul>                                                                                                    |                                                                                                    | を除に下<br>年<br>日本<br>の<br>の<br>の<br>の<br>の<br>の<br>の<br>の<br>の<br>の<br>の<br>の<br>の<br>の<br>の<br>の<br>の<br>の                                                                                                    | 月<br>日<br>・<br>・<br>・<br>・<br>・<br>・<br>・<br>・<br>・<br>・<br>・<br>・<br>・<br>・<br>・<br>・<br>・<br>・   |             | <ul> <li>()</li> <li>()</li> <li< td=""><td></td><td>財 金</td><td>住<br/>())<br/>())<br/>())<br/>())<br/>())<br/>())<br/>())<br/>()</td><td>R 校<br/>(1)<br/>(1)<br/>(1)<br/>(1)<br/>(1)<br/>(1)<br/>(1)<br/>(1)<br/>(1)<br/>(1)</td><td></td></li<></ul>                                                                                                    |                                                                                                    | 財 金                                                                      | 住<br>())<br>())<br>())<br>())<br>())<br>())<br>())<br>()                        | R 校<br>(1)<br>(1)<br>(1)<br>(1)<br>(1)<br>(1)<br>(1)<br>(1)<br>(1)<br>(1)                          |        |
| 特例適用<br>条 ご 配偶者や<br>正<br>日<br>日<br>日<br>日<br>日<br>日<br>日<br>日<br>日<br>日<br>日<br>日<br>日<br>日<br>日<br>日<br>日<br>日                                                                         | 親族に<br>親族に<br>名<br>者<br>での氏:<br>事業税(<br>の氏:<br>事業税(<br>の氏:<br>事業税(<br>の氏:<br>事業税(<br>の氏:<br>事業税(<br>の氏:<br>事業税(<br>の氏:<br>事業税(<br>の氏:<br>事業税(<br>の氏:<br>事業税(<br>の氏:<br>の)<br>のた:<br>の)<br>の<br>た:<br>の<br>の<br>た:<br>の<br>の<br>の<br>た:<br>の<br>の<br>た:<br>の<br>の<br>た:<br>の<br>の<br>た:<br>の<br>の<br>た:<br>の<br>の<br>の<br>た:<br>の<br>の<br>た:<br>の<br>の<br>た:<br>の<br>の<br>の<br>の<br>た:<br>の<br>の<br>た:<br>の<br>の<br>た:<br>の<br>の<br>の<br>た:<br>の<br>の<br>の<br>た:<br>の<br>の<br>の<br>た:<br>の<br>の<br>の<br>た:<br>の<br>の<br>の<br>の<br>の<br>の<br>た:<br>の<br>の<br>の<br>の<br>の<br>の<br>た:<br>の<br>の<br>の<br>の<br>の<br>の<br>の<br>の<br>の<br>の<br>の<br>の<br>の | 関する事項<br>日本の事項<br>日本の事項<br>に関する事項<br>に関する事項<br>に関する事<br>非認住者<br>の特例<br>一<br>「<br>「<br>「<br>」<br>」<br>」<br>」<br>」<br>」<br>」<br>」<br>」<br>」<br>」<br>」<br>」                                                         | 円<br>(他~2<br>()<br>()<br>()<br>()<br>()<br>()<br>()<br>()<br>()<br>()<br>()<br>()<br>()                       |                                                                                        | 月           人           人           月           人           月           月           人           月           人           月           月           日           日           日           日 | 7<br>5 45<br>5 45<br>1 1<br>1 1<br>1 1<br>1 1<br>1 1<br>1 1<br>1 1<br>1                                                                                                    | 10000000000000000000000000000000000000 |                                                                                             |                                                                                                    | 第13条<br>第13条<br>第13条<br>第13条<br>第13条<br>第13条<br>第13条<br>第13条                                                                                                    | を除に下<br>を除い下<br>をないた。<br>をないた。<br>をのでのでででのでででのでででのでででででででででででででででででででででで | 月 日<br>・<br>・<br>・<br>・<br>・<br>・<br>・<br>・<br>・<br>・<br>・<br>・<br>・<br>・<br>・<br>・<br>・<br>・<br>・ |             | <ul> <li>書書</li> <li>(回)</li> <li>(回)</li> <li>(u)</li> <li>(u)</li></ul>                                                                                                    | 寄                                                                                                    | 財金                                                                       | 住<br>(1)<br>(1)<br>(1)<br>(1)<br>(1)<br>(1)<br>(1)<br>(1)<br>(1)<br>(1)         |                                                                                                    |        |
| 特例適用<br>条文等<br>)配偶者や<br>氏<br>)<br>()事業専従<br>事業専従<br>事業専従<br>事業専従<br>事業専従<br>事業専従<br>来上場株:<br>少額配:<br>2000歳年・<br>のうち割届のと気                                                                |                                                                                                    | 関する事項<br>する事項<br>を<br>た関する事項<br>係名<br>と<br>た<br>認する事<br>の<br>特例<br>派名<br>と<br>と<br>た<br>いた額<br>氏名                                                                                                    | 円<br>(他~?<br>(他~?<br>())<br>())<br>())<br>())<br>())<br>())<br>())<br>())<br>())<br>()                        | 3)<br>個<br>編<br>編<br>編<br>編<br>編<br>編<br>編                                             |                                                                                                    | 7<br>5 45<br>5 45<br>1 1<br>1 1<br>1 1<br>1 1<br>1 1<br>1 1<br>1 1<br>1                                                                                                    | 特徴式部の                                  | 1<br>1<br>1<br>1<br>1<br>1<br>1<br>1<br>1<br>1<br>1<br>1<br>1<br>1<br>1<br>1<br>1<br>1<br>1 | <ul> <li></li></ul>                                                                                                    |                                                                                                    |                                                                                                    | 月日<br>・<br>・<br>・<br>・<br>・<br>・<br>・<br>・<br>・<br>・<br>・<br>・<br>・<br>・<br>・<br>・<br>・<br>・<br>・  |             | 市 者<br>(回 和会<br>(回 和会<br>( |                                                                                                    | 財<br>全                                                                   | 住<br>(6)<br>(6)<br>(6)<br>(6)<br>(6)<br>(6)<br>(6)<br>(6)                       |                                                                                                    |        |
| 特例適用<br>条 で<br>一<br>一<br>一<br>本<br>の<br>本<br>の<br>本<br>の<br>本<br>の<br>本<br>の<br>本<br>の<br>本<br>の<br>の<br>の<br>の<br>の<br>の<br>の<br>の<br>の<br>の<br>の<br>の<br>の                            | 親族に<br>親族に<br>名<br>者者の氏<br>事業税(<br>の氏<br>事業税(<br>の氏<br>第<br>本<br>将<br>の<br>ち<br>の<br>氏<br>第<br>の<br>氏<br>第<br>の<br>の<br>氏<br>第<br>の<br>の<br>氏<br>第<br>の<br>の<br>氏<br>の<br>の<br>氏<br>の<br>の<br>の<br>氏<br>の<br>の<br>の<br>の                                                                                                    | 関する事項<br>する事項<br>に関する事項<br>に関する事項<br>に関する事項<br>に関する事<br>が<br>に関する事<br>の特例<br>派名<br>とういた額<br>正常 (中)<br>派名<br>とういた額<br>本<br>とういた額<br>本<br>の<br>特例<br>二<br>二<br>二<br>二<br>二<br>二<br>二<br>二<br>二<br>二<br>二<br>二<br>二 | 門<br>(他~2<br>(他~2<br>()<br>()<br>()<br>()<br>()<br>()<br>()<br>()<br>()<br>()<br>()<br>()<br>()               |                                                                                        | P 日本 1 日本 1 日本 1 日本 1 日本 1 日本 1 日本 1 日本                                                                                                    | 5 45<br>5 45<br>1 1<br>1 1<br>1 1<br>1 1<br>1 1<br>1 1<br>1 1<br>1 1<br>1 1<br>1                                                                                                    | 特徴支配系のの                                | 1<br>1<br>1<br>1<br>1<br>1<br>1<br>1<br>1<br>1<br>1<br>1<br>1<br>1                          | <ul> <li>客</li> <li>寄非</li> <li>読柄</li> <li>記書</li> <li>読柄</li> <li>読柄</li> <li>読柄</li> <li>読柄</li> <li>読柄</li> <li>読</li> <li>読</li> <l< td=""><td></td><td>を除に下<br/>生年<br/>一<br/>二<br/>二<br/>二<br/>二<br/>二<br/>二<br/>二<br/>二<br/>二<br/>二<br/>二<br/>二<br/>二<br/>二<br/>二<br/>二<br/>二<br/>二</td><td>月<br/>日<br/>・<br/>・<br/>・<br/>・<br/>・<br/>・<br/>・<br/>・<br/>・<br/>・<br/>・<br/>・<br/>・<br/>・<br/>・<br/>・<br/>・<br/>・</td><td></td><td><ul> <li>書書</li> <li>(回)</li> <li>(回)</li> <li>(u)</li> <li>(u)</li></ul></td><td></td><td>財<br/>全</td><td>住<br/>(16)<br/>(16)<br/>(16)<br/>(16)<br/>(16)<br/>(16)<br/>(16)<br/>(16)</td><td></td><td></td></l<></ul>                                                                    |                                                                                                    | を除に下<br>生年<br>一<br>二<br>二<br>二<br>二<br>二<br>二<br>二<br>二<br>二<br>二<br>二<br>二<br>二<br>二<br>二<br>二<br>二<br>二                                                                                                    | 月<br>日<br>・<br>・<br>・<br>・<br>・<br>・<br>・<br>・<br>・<br>・<br>・<br>・<br>・<br>・<br>・<br>・<br>・<br>・   |             | <ul> <li>書書</li> <li>(回)</li> <li>(回)</li> <li>(u)</li> <li>(u)</li></ul>                                                                                                    |                                                                                                    | 財<br>全                                                                   | 住<br>(16)<br>(16)<br>(16)<br>(16)<br>(16)<br>(16)<br>(16)<br>(16)               |                                                                                                    |        |

# 【見本】公益社団法人等寄付金特別控除額の計算明細書

| 0 110                                                                                                    | a)                                                                                                    |             |                                                                                                    |                                             | Æ                                                                                                    | 名                                                                                                    | 同女 礼                                                     | <b></b>                                                        |                                                                                                    |
|----------------------------------------------------------------------------------------------------|----------------------------------------------------------------------------------------------------|-------------|----------------------------------------------------------------------------------------------------|---------------------------------------------|----------------------------------------------------------------------------------------------------|----------------------------------------------------------------------------------------------------|----------------------------------------------------------|----------------------------------------------------------------|----------------------------------------------------------------------------------------------------|
| この明細<br>た。) があっ<br>自を計算す<br>い。)。<br>申告書第<br>第<br>第<br>第<br>第<br>加<br>なおは、公<br>の<br>なおは、<br>な<br>が<br>、)。<br>の<br>に<br>の<br>い<br>の<br>に<br>の<br>の<br>の<br>の<br>の<br>の<br>の<br>の<br>の<br>の<br>の<br>の<br>の | 書は、本年中に支出した<br>り、その寄附金について、<br>るために使用します(1)<br>一表の「税金の計算」構<br>」 欄に必要事項を記入し<br>計算をします。<br>症社団法人等寄附金特別<br>の計算明編書の計算の決<br>際額の計算明編書』によ | 公益に、の一時に、り計 | 社団法人等に対する寄附金<br>出団法人等寄附金特別控除の<br>は、裏面の「公益社団法人<br>特定増改築等)住宅借入金<br>に、「2 公益社団法人等者<br>の目か、認定NPO法人等者<br>それぞれ順に『認定NPO法<br>算を行います。 | 一定の<br>適用を<br>等寄附<br>野金特<br>附金特<br>に<br>人等寄 | ちの<br>会特別<br>部計<br>別<br>控<br>別<br>空                                                                                                    | <ul> <li>(以下「)</li> <li>5場合に、</li> <li>り控除をう</li> <li>での記入</li> <li>除額の計1</li> <li>除又は欧</li> <li>特別控除</li> </ul>                                                                                                    | 公益社団法人<br>公益社団法。<br>か終わったら<br>第一欄で公益<br>党等寄附金等<br>鏡の計算明細 | 等寄附金<br>人」を読<br>しまず、<br>し<br>引<br>控<br>協<br>の<br>の<br>書<br>』又は | <ol> <li>といい<br/>金特別括<br/>応でくだ。</li> <li>「1 寄<br/>等寄附金<br/>の適用も受<br/>: 『政党等<br/>: 『政党等<br/>: 『政党等<br/>: 『政党等<br/>: 『</li> </ol> |
| 1 寄除                                                                                                    | 金の区分等                                                                                                    | _           | [4]                                                                                                    | ( 公益                                        | E PEER                                                                                                    | 法人等责任                                                                                                    | 金の額の合計                                                   | 日を書いて                                                          | ccesu.                                                                                                    |
|                                                                                                    | 公益社団法人等寄附金の額                                                                                                    | Ð           |                                                                                                    | 625                                         | SERIER<br>SER OF                                                                                                    | 法人等資料                                                                                                    | 12870 PSRO<br>13810 F F F F F                            | 4                                                              |                                                                                                    |
| 寄留金の                                                                                                    | )<br>①以外の害附金の額                                                                                                    | 2           | -                                                                                                    |                                             | in or                                                                                                    | -9 AL 19                                                                                                    | • •                                                      | -                                                              | P                                                                                                    |
| 区分等                                                                                                    |                                                                                                    |             |                                                                                                    |                                             |                                                                                                    |                                                                                                    |                                                          |                                                                |                                                                                                    |
| -                                                                                                    | 0 + 0                                                                                                    | 30          |                                                                                                    |                                             |                                                                                                    |                                                                                                    |                                                          |                                                                |                                                                                                    |
| 所 得                                                                                                    | 金額の合計額                                                                                                    | ٢           | 1                                                                                                    | 中告                                          | 書第:                                                                                                    | 二表の「寄                                                                                                    | 開金控線に関す                                                  | る事項                                                            | 現の資料金                                                                                                    |
|                                                                                                    | ④ × 40%                                                                                                    | ٢           |                                                                                                    | (中音                                         | 書第-                                                                                                    | -表の「新報                                                                                                    | (1) (1) (1) (1) (1) (1) (1) (1) (1) (1)                  | ttena:                                                         | LTCES                                                                                                    |
| 2 公益                                                                                                    | 社団法人等寄附金特別<br>③ 一 ②                                                                                                    | 1控R<br>⑥    | 新聞の計算 ( の中のときにつ) ( ) )                                                                                                    | 401                                         | 記載<br>決か中<br>(特別<br>引<br>4<br>く<br>だ<br>さ                                                                                                    | 所得及び国<br>に中告分離5<br>陸除前の査<br>長失中告の<br>縁越損失者<br>い。                                                                                                    | 林田得がある場<br>実成の所得があ<br>(版)<br>場合には、中留<br>を差し引く計算          | 合そ<br>る場合<br>:書第四番<br>:現の後の                                    | の所得金額<br>…その所得金<br>板(損失中告)<br>の金額を転送                                                                                            |
| ① と<br>少 な                                                                                                    | ⑥のいずれかい方の金額                                                                                                    | ٢           |                                                                                                    |                                             |                                                                                                    |                                                                                                    |                                                          |                                                                |                                                                                                    |
|                                                                                                    | 2千円 - ②                                                                                                    | 8           | (済空のときは0)                                                                                                    |                                             |                                                                                                    |                                                                                                    |                                                          |                                                                |                                                                                                    |
| ( 0                                                                                                    | - ® ) × 40%                                                                                                    | ۲           | 0.00円石油の緑板切除で)                                                                                                    | 1.00                                        |                                                                                                    |                                                                                                    | ANG 6 4 1911 -                                           | 1 11 21                                                        |                                                                                                    |
|                                                                                                    | 単分の所得税の額                                                                                                    | ŵ           | -                                                                                                    | (                                           | #35-<br>#35-                                                                                                    | - # c (10)                                                                                                    | 金の計算に開い                                                  | 3 C O V                                                        | No X SA U                                                                                                    |
| 2.2                                                                                                    | -                                                                                                    | 10          | (140円を飾り値数初格で)                                                                                                    | 時<br>(<br>)<br>注か<br>(<br>)<br>合い           | 第一日                                                                                                    | <ul> <li>(株)に転</li> <li>(また)に</li> <li>(また)に</li> <l< td=""><td>記してください<br/>法人等害納金料<br/>受ける場合には</td><td>5<br/>9月初除3<br/>1月秋安本</td><td>(は政党等者<br/>NPOは上当</td></l<></ul>                                                                                                    | 記してください<br>法人等害納金料<br>受ける場合には                            | 5<br>9月初除3<br>1月秋安本                                            | (は政党等者<br>NPOは上当                                                                                                    |
|                                                                                                    | 00 × 25%                                                                                                    |             |                                                                                                    |                                             | And in case of the local division of the local division of the loc | and the second second s | AND THE REPORT OF THE R.                                 | V. V. BUACY                                                    |                                                                                                    |

【見本】添付書類台紙(表)

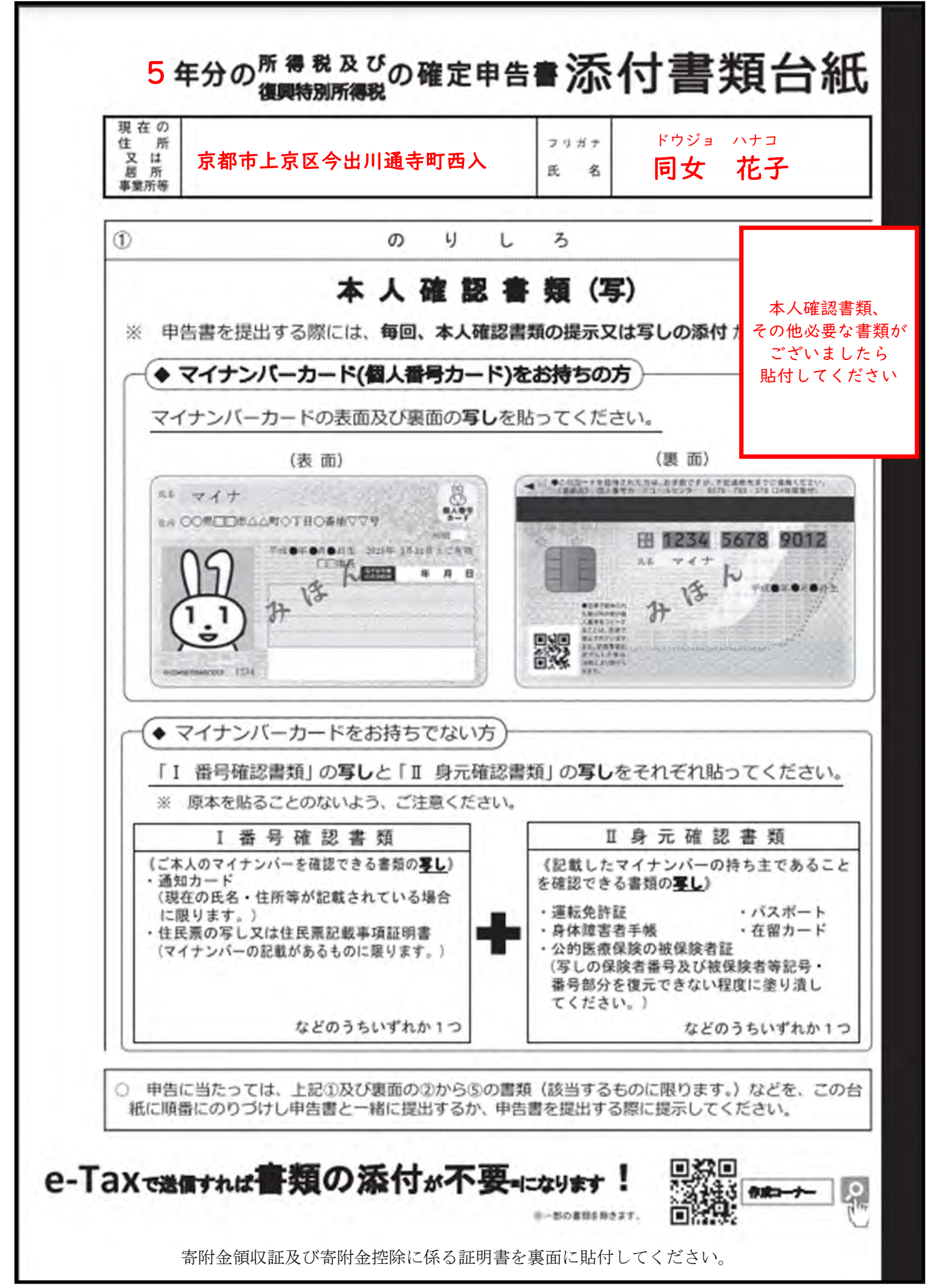

## 寄付金領収書及び寄付金控除に係る証明書を添付してください

## 【寄附金領収証見本】

|                                                                   |                                                      | 領収証番号                 | 7 2 - 23 -     |
|-------------------------------------------------------------------|------------------------------------------------------|-----------------------|----------------|
| 様                                                                 | 寄付く                                                  | 金 <u>領収証</u><br>2023  | 3年日            |
|                                                                   | 寄付金額                                                 | 金□□円                  | 雨山石間           |
| 上記のとおり 曽                                                          | 寄付金 を受領しました。                                         | 学校法人<br>同 志           | 山同版<br>社 空 造 脳 |
| <ul> <li>「寄付金領収証」並び<br/>双方を所轄税務署にこ</li> <li>この「寄付金領収証」</li> </ul> | びに「税額控除及び特定公益増進法人の証<br>ご提出ください。<br>は黒色の電子公印を使用しています。 | 明書の写し」は、確定申告時まで大切に保管し | 、確定申告の際には、     |

【寄附金控除に関する見本】

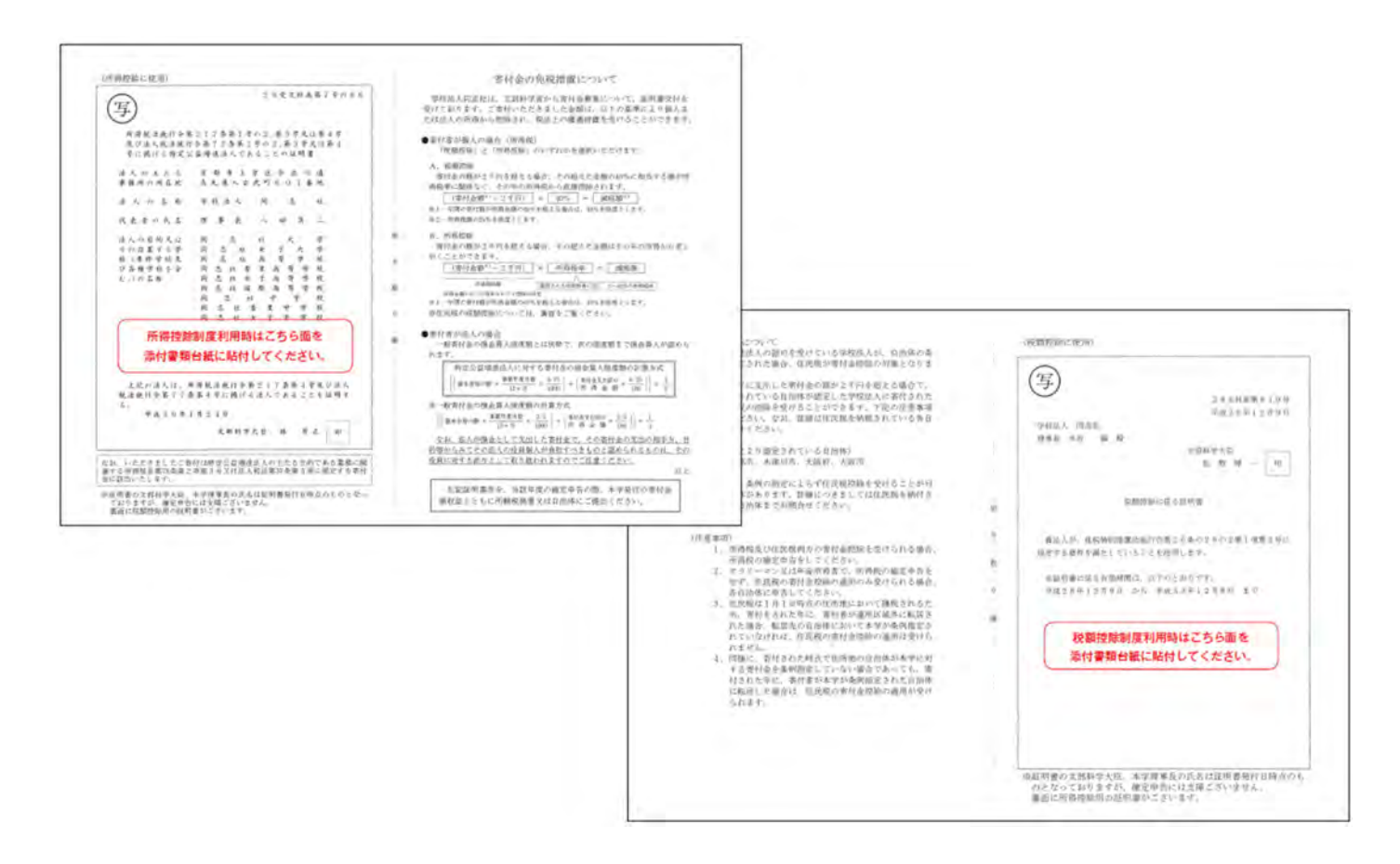